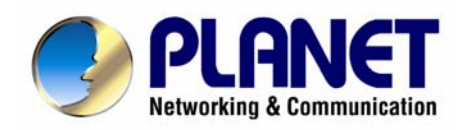

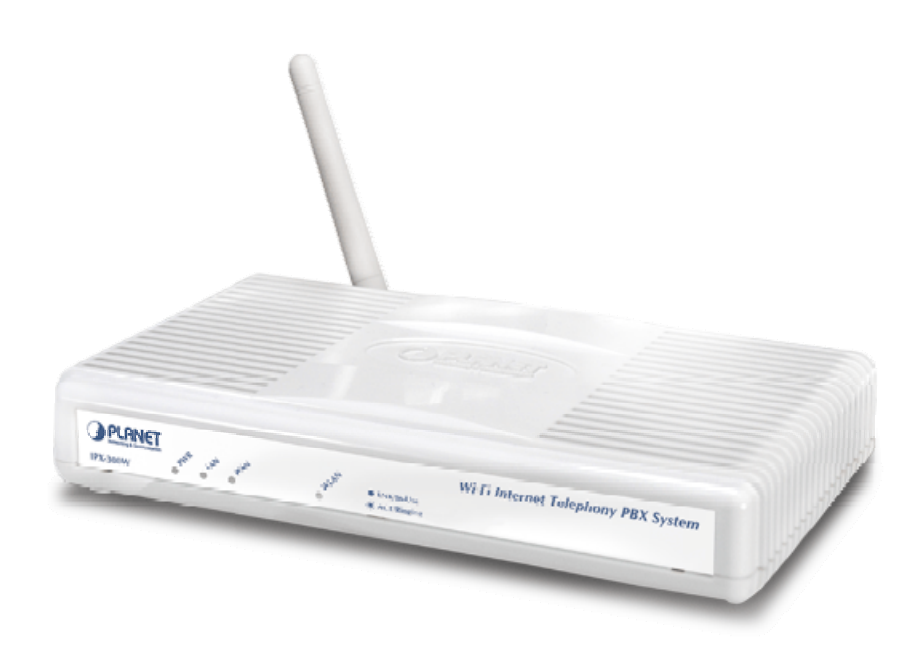

# Internet Telephony PBX System

# **IPX-300 Series**

# User's manual

Version 1.0.0

# Copyright

Copyright (C) 2007 PLANET Technology Corp. All rights reserved.

The products and programs described in this User's Manual are licensed products of PLANET Technology, This User's Manual contains proprietary information protected by copyright, and this User's Manual and all accompanying hardware, software, and documentation are copyrighted.

No part of this User's Manual may be copied, photocopied, reproduced, translated, or reduced to any electronic medium or machine-readable form by any means by electronic or mechanical. Including photocopying, recording, or information storage and retrieval systems, for any purpose other than the purchaser's personal use, and without the prior express written permission of PLANET Technology.

# Disclaimer

PLANET Technology does not warrant that the hardware will work properly in all environments and applications, and makes no warranty and representation, either implied or expressed, with respect to the quality, performance, merchantability, or fitness for a particular purpose.

PLANET has made every effort to ensure that this User's Manual is accurate; PLANET disclaims liability for any inaccuracies or omissions that may have occurred.

Information in this User's Manual is subject to change without notice and does not represent a commitment on the part of PLANET. PLANET assumes no responsibility for any inaccuracies that may be contained in this User's Manual. PLANET makes no commitment to update or keep current the information in this User's Manual, and reserves the right to make improvements to this User's Manual and/or to the products described in this User's Manual, at any time without notice.

If you find information in this manual that is incorrect, misleading, or incomplete, we would appreciate your comments and suggestions.

# CE mark Warning

The is a class B device, In a domestic environment, this product may cause radio interference, in which case the user may be required to take adequate measures.

# WEEE Warning

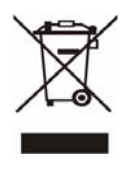

To avoid the potential effects on the environment and human health as a result of the presence of hazardous substances in electrical and electronic equipment, end users of electrical and electronic equipment should understand the meaning of the crossed-out wheeled bin symbol. Do not dispose of WEEE as unsorted municipal waste and have to collect such WEEE separately.

# Trademarks

The PLANET logo is a trademark of PLANET Technology. This documentation may refer to numerous hardware and software products by their trade names. In most, if not all cases, their respective companies claim these designations as trademarks or registered trademarks.

# Revision

User's Manual for PLANET Internet Telephony PBX System: Model: IPX-300/IPX-300W Rev: 1.0 (December, 2007)

Part No. EM-IPX300 Series V1

| Chapter 1                                                                                                    | 3                                              |
|----------------------------------------------------------------------------------------------------|------------------------------------------------|
| Introduction                                                                                                    | 3                                              |
| Overview                                                                                                    | 3                                              |
| Package Content                                                                                                    | 3                                              |
| Physical Details                                                                                                    | 3                                              |
| Front Panel Indicators                                                                                                    | 3                                              |
| Rear Panel Indicators                                                                                                    | 3                                              |
| Chapter 2 Preparations & Installation                                                                                                    | 3                                              |
| Physical Installation Requirement                                                                                                    | 3                                              |
| Network Interface quick configurations                                                                                                    | 3                                              |
| Chapter 3 IP PBX Setup                                                                                                    | 3                                              |
| SIP Basic Setting                                                                                                    | 3                                              |
| User Extensions Setup                                                                                                    | 3                                              |
| Attendant Extension                                                                                                    | 3                                              |
| Dialing Rules                                                                                                    | 3                                              |
| Time Rules                                                                                                    | 3                                              |
| Record Voice Menu                                                                                                    | 3                                              |
| Call Parking                                                                                                    | 3                                              |
| Gereral Setting                                                                                                    | 3                                              |
| Chapter 4 Network Setup                                                                                                    | 3                                              |
| WAN & LAN Setup                                                                                                    | 3                                              |
|                                                                                                    |                                                |
| DHCP                                                                                                    | 3                                              |
| DHCP<br>WLAN Setting (For IPX-300W)                                                                                                    | 3<br>3                                         |
| DHCP<br>WLAN Setting (For IPX-300W)<br>Access Policy (For AP and WISP&AP mode)                                                                                                    | 3<br>3<br>3                                    |
| DHCP<br>WLAN Setting (For IPX-300W)<br>Access Policy (For AP and WISP&AP mode)<br>Static Route                                                                                                    | 3<br>3<br>3<br>3                               |
| DHCP<br>WLAN Setting (For IPX-300W)<br>Access Policy (For AP and WISP&AP mode)<br>Static Route<br>NAT                                                                                                    | 3<br>3<br>3<br>3<br>3                          |
| DHCP<br>WLAN Setting (For IPX-300W)<br>Access Policy (For AP and WISP&AP mode)<br>Static Route<br>NAT<br>Packet Filter                                                                                                    | 3<br>3<br>3<br>3<br>3<br>                      |
| DHCP<br>WLAN Setting (For IPX-300W)<br>Access Policy (For AP and WISP&AP mode)<br>Static Route<br>NAT<br>Packet Filter<br>URL Filter                                                                                                    | 3<br>3<br>3<br>3<br>3<br>3<br>3                |
| DHCP<br>WLAN Setting (For IPX-300W)<br>Access Policy (For AP and WISP&AP mode)<br>Static Route<br>NAT<br>Packet Filter<br>URL Filter<br>Security                                                                                                    | 3<br>3<br>3<br>3<br>3<br>3<br>3<br>3           |
| DHCP<br>WLAN Setting (For IPX-300W)<br>Access Policy (For AP and WISP&AP mode)<br>Static Route<br>NAT<br>Packet Filter<br>URL Filter<br>Security<br>UPnP                                                                                               | 3<br>3<br>3<br>3<br>3<br>3<br>3<br>3<br>3<br>3 |
| DHCP<br>WLAN Setting (For IPX-300W)<br>Access Policy (For AP and WISP&AP mode)<br>Static Route<br>NAT<br>Packet Filter<br>URL Filter<br>Security<br>UPnP<br>Call Out Block List                                                                        |                                                |
| DHCP<br>WLAN Setting (For IPX-300W)<br>Access Policy (For AP and WISP&AP mode)<br>Static Route<br>NAT<br>Packet Filter<br>URL Filter<br>Security<br>UPnP<br>Call Out Block List<br>SNTP                                                                |                                                |
| DHCP<br>WLAN Setting (For IPX-300W)<br>Access Policy (For AP and WISP&AP mode)<br>Static Route<br>NAT<br>Packet Filter<br>URL Filter<br>Security<br>UPnP<br>Call Out Block List<br>SNTP<br><b>Chapter 5 Management</b>                                 |                                                |
| DHCP<br>WLAN Setting (For IPX-300W)<br>Access Policy (For AP and WISP&AP mode)<br>Static Route<br>NAT<br>Packet Filter<br>URL Filter<br>URL Filter<br>Security<br>UPnP<br>Call Out Block List<br>SNTP<br><b>Chapter 5 Management</b><br>Admin Account. |                                                |
| DHCP<br>WLAN Setting (For IPX-300W)<br>Access Policy (For AP and WISP&AP mode)<br>Static Route<br>NAT<br>Packet Filter<br>URL Filter<br>Security<br>UPnP<br>Call Out Block List<br>SNTP<br>Chapter 5 Management<br>Admin Account<br>Date & Time        |                                                |
| DHCP                                                                                                    |                                                |

#### TABLE OF CONTENTS

| Factory Default                                         | 3 |
|---------------------------------------------------------|---|
| Admin Account                                           | 3 |
| Appendix A                                              | 3 |
| How to use Call Parking function                        | 3 |
| Appendix B                                              | 3 |
| How to use Call Pick-up function                        | 3 |
| Appendix C                                              | 3 |
| Record Voice Guide Process                              | 3 |
| Appendix D                                              | 3 |
| Voice Communication Samples                             | 3 |
| IP Phone and Wi-Fi Phone register to IPX-300W           | 3 |
| IP Phone and Wi-Fi Phone make off-Net calls via Gateway | 3 |
| Appendix E                                              | 3 |
| IPX-300 Series Specifications                           | 3 |
|                                                         |   |

# Chapter 1 1 Introduction

# Overview

PLANET IPX-300/IPX-300W IP PBX telephony systems ("IP PBX" in the following term) are designed and optimized for the small business in daily communications. It can support up to 100 user registrations and easy to install and manage a fully working system with the convenience and cost advantages. The future IP PBX telephony system offers all of the essential features of telephony which is required by small business users for their telecommunication/data needs.

The IP PBX series are the feature-rich SIP based IP PBX telephony system that integrates NAT functions to make it perfect for small business usage. The IP PBX integrates traditional PBX system functions and provides many advanced functions including voice mail to email, web management etc. Designed to run on a variety of VoIP applications, the IP PBX provide IP-based communications, voice conferencing, call detailed record (CDR), centralized Auto-Attendant (AA), and Interactive Voice Responses (IVR). The IP PBX utilizes standard PSTN / GSM lines via the interfaces of FXO / GSM gateway to become a feature-rich IP PBX telephony system that supports seamless communications among existing local calls, SIP-based endpoints including low cost of long distance service, telephone number portability and one network for both voice and data.

With a built-in IEEE 802.11b/g wireless AP / CPE, the Wi-Fi IP PBX (IPX-300W) offers wireless connectivity via 54Mbps data transmissions. Users may integrate PLANET IP Phone VIP-154T series, VIP-155PT/ 350PT/ 550PT, the VIP-156/ 157/ 158/ 161W of ATA (analog telephone adapter) series, the VIP-191/ 192 of Wi-Fi Phone, and Gateway series VIP-281/ 281GS/ 480 to build up the VoIP network deployment in minutes.

#### **IP PBX Features**

- PBX Features
  - Automated Attendant (AA)
  - Interactive Voice Responses (IVR)
  - Voicemail support (VM)
  - Voicemail to E-Mail
  - Call Detailed Record (CDR)
  - User Management via Web Browser
  - Call/Pickup Group

- Display 100 Registered User's Status: Unregistered / Registered / On-Call

#### • Call Features

- Call Forward Immediate
- Call Forward on Busy
- Call Forward on No Answer
- Call Pickup / Call Park
- Caller ID
- Music on Hold / Music on Transfer
- Call Transfer / Call Hold / Call Waiting
- Three-way conference with feature phones (VIP-154T series, VIP-155PT/ 350PT/ 550PT and VIP-156/ 157/ 158/ 161W series)

#### Router/Firewall Features

- DHCP Server for LAN Users
- Access Control / URL Filter
- Virtual Server / DMZ / Port Mapping
- Static Route
- Pass-through
- UPnP

#### • Wireless Features (IPX-300W)

- IEEE 802.11b/ 802.11g
- AP / AP-Client / WISP & AP Mode
- 64/128 bits WEP Date Encryption
- WPA/ WPA-PSK/ WPA2/ WPA2-PSK/ Mix Mode
- WPAPSK/ WPS2PSK Mix Mode

# Package Content

The contents of your product should contain the following items: Internet Telephony PBX system unit Power Adapter Quick Installation Guide User's Manual CD

# **Physical Details**

The following figure illustrates the front/rear panel of IP PBX.

#### **Front Panel Indicators**

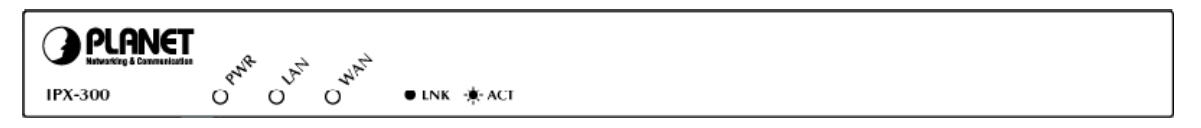

Figure 1-1. Front Panel of IPX-300

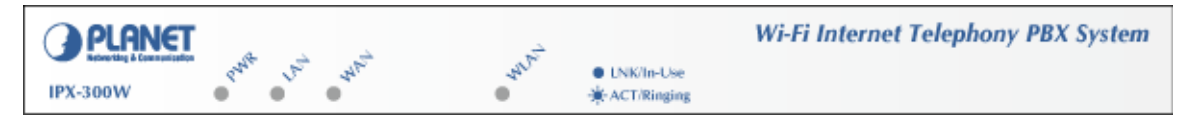

Figure 1-2. Front Panel of IPX-300W

| Front Panel LED | State    | Descriptions                       |
|-----------------|----------|------------------------------------|
| DW/D            | On       | PBX Power ON                       |
| F WIX           | Off      | PBX Power OFF                      |
|                 | On       | PBX network connection established |
| WAN Port        | Flashing | Data traffic on cable network      |
|                 | Off      | Waiting for network connection     |
|                 | On       | LAN is connected successfully      |
| LAN Port        | Flashing | Data is transmitting               |
|                 | Off      | Ethernet not connected to PC       |
| WI AN Port      | On       | WLAN is connected successfully     |
|                 | Flashing | Data is transmitting               |
| (IPA-300W ONly) | Off      | Ethernet not connected to PC       |

Table1-1. Front Panel description of IP PBX

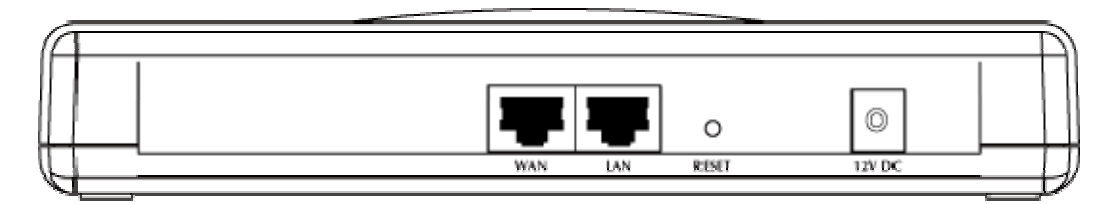

Figure 1-3. Rear Panel of IPX-300

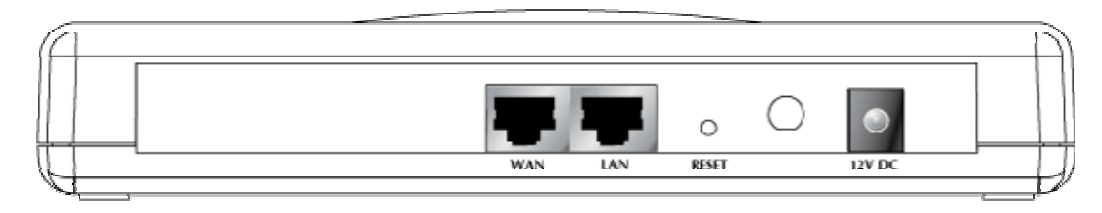

Figure 1-4. Rear Panel of IPX-300W

| 1 | 12V DC          | 12V DC Power input outlet                                                                                                    |
|---|-----------------|----------------------------------------------------------------------------------------------------|
| 2 | Reset           | The reset button, when pressed, resets the IP PBX without the need to unplug the power cord.                                                                                                    |
| 3 | WAN             | The WAN port supports auto negotiating Fast Ethernet 10/100Base-T networks. This port allows your IP PBX to be connected to an Internet Access device, e.g. router, cable modem, ADSL modem, through a CAT.5 twisted pair Ethernet cable. |
| 4 | LAN             | The LAN port allows your PC or Switch/Hub to be connected to the IP PBX through a CAT.5 twisted pair Ethernet cable.                                                                                                    |
|   | External        | Used to Wirelessly Connect to 802.11b/g networks                                                                                                    |
| 5 | Antenna 2db     | 802.11b: 11/5.5/2 Mbps                                                                                                    |
|   | (IPX-300W only) | 802.11g: 54/48/36/24/19/12/6Mbps                                                                                                    |

Table 1-2. Rear Panel description of IP PBX

# Chapter 2 Preparations & Installation

# **Physical Installation Requirement**

This chapter illustrates basic installation of IP PBX

- Network cables. Use standard 10/100BaseT network (UTP) cables with RJ45 connectors.
- TCP/IP protocol must be installed on all PCs.

For Internet Access, an Internet Access account with an ISP, and either of a DSL or Cable modem (for WAN port usage)

#### Administration Interface

PLANET IP PBX provides GUI (Web based, Graphical User Interface) for machine management and administration.

#### Web configuration access:

To start IP PBX web configuration, you must have the web browsers installed on computer for management

• Microsoft Internet Explorer 6.0.0 or higher with Java support

Default LAN interface IP address of IP PBX is **192.168.0.1**. You may now open your web browser, and insert **192.168.0.1** in the address bar of your web browser to logon IP PBX web configuration page.

IP PBX will prompt for logon username/password, please enter: *admin / 123* to continue machine administration.

| PLI-INCI<br>Networking & Communication | IPX-300W Rich Features and Cost-Effective Wireless IP PBX | VoIP  |
|----------------------------------------|-----------------------------------------------------------|-------|
| Wizard                                 |                                                           |       |
| IP PBX Setup                           |                                                           |       |
| Infomation                             |                                                           |       |
| Network Setup                          |                                                           |       |
| Management                             | Enter Administrator Name :                                |       |
| Save & Logout                          | Enter Administrator Password :                            |       |
|                                        |                                                           | Login |

Figure 2-1. Input prompt

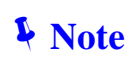

In order to connect machine for administration, please locate your PC in the same network segment (192.168.0.x) of IP PBX. If you're not familiar with TCP/IP, please refer to related chapter on user's manual CD or consult your network administrator for proper network configurations.

#### **Network Interface quick configurations**

Wizard for Quick Setup of the IP PBX, after finishing the authentication, please click "**Wizard**" to enter quick start:

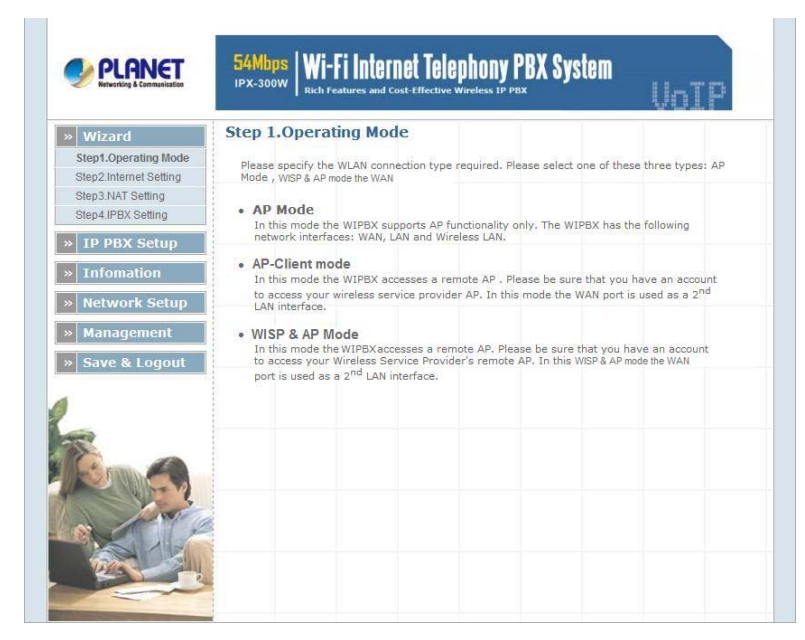

Figure 2-2. Wizard-Operating Mode settings

#### Step1. Operation Mode (For IPX-300W)

For most users, Internet access is the primary application. The IP PBX supports the WAN, LAN and WLAN interface for Internet access and remote access. When you click "Operation Mode" from within the Wizard Setup, the following setup page will be show.

Three WLAN modes of operation are available for Internet Access:

#### AP Mode:

In this mode the IP PBX supports AP functionality only. The IP PBX has the following network interfaces: WAN, LAN and Wireless LAN.

#### AP-Client Mode:

In this mode the IP PBX accesses a remote AP. Please be sure that you have an account to access your wireless service provider AP. In this mode the WAN interface is used a 2nd LAN interface.

WISP & AP Mode :

The IP PBX must access remote AP .Please be sure that have account to access from remote AP. In this WISP & AP mode the network interface will change from WAN port to LAN port and all of network access will through by remote AP.

#### Step2. Internet Setting (AP Mode)

#### WAN Setting

| NAT Mode    | Network Address Translation (NAT) serves connecting multiple    |
|-------------|-----------------------------------------------------------------|
|             | computers to the Internet using one IP address.                 |
|             | Bridge mode serves to connect a local area network (LAN /       |
| Bridge Mode | Wireless) to another local area network that uses the same      |
|             | protocol.                                                       |
| WAN Port ID | Three methods are available for Internet Access. Static IP /    |
| WAN FOILIF  | DHCP / PPPoE type for your select .you should refer to "Network |
| Assignment  | Setting" in user menu.                                          |

Table 2-1. WAN description of IP PBX

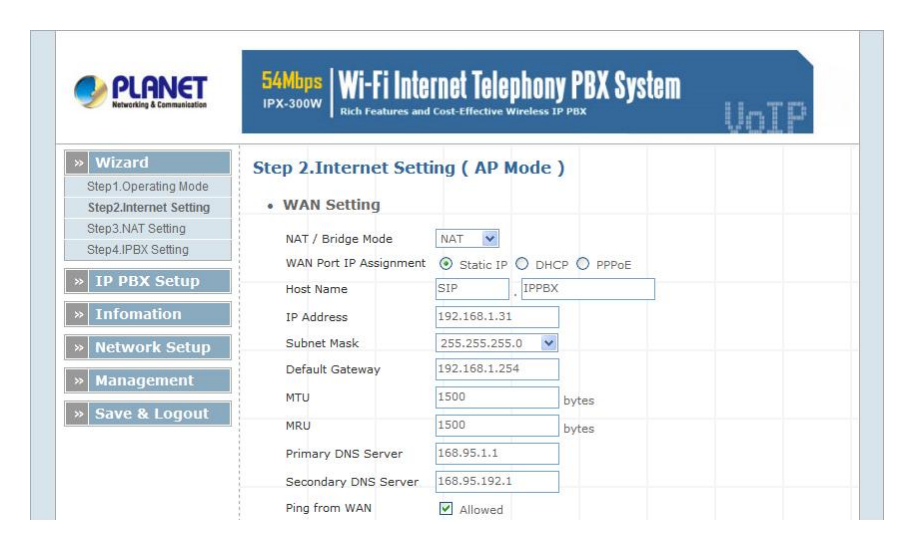

Figure 2-3. Wizard-Internet settings

#### AP Setting (For IPX-300W)

For configuring correctly the WLAN port in client mode. the below instructions will provide a quick start. It is advised if possible to use the simplest network settings for first try. For making sure the IP PBX is connecting to your wireless router (AP). You need to set up the following: SSID, Frequency Channel, Authentication method and Encryption parameters (Type/Encryption length/Keys.)

|   | WLAN                                                                                                    | Enable                                                                                                    |                                                                                                    |
|---|----------------------------------------------------------------------------------------------------|----------------------------------------------------------------------------------------------------|----------------------------------------------------------------------------------------------------|
|   | WLAN Mode                                                                                                    | 802.11 B/G mixed                                                                                                    | ¥                                                                                                    |
|   | WLAN Channel                                                                                                    | Auto 2.422GHZ                                                                                                    | (channel 3) 💽 (default: Channel 6 )                                                                                                    |
|   | WLAN SSID                                                                                                    | IPPBX                                                                                                    | Hide SSID                                                                                                    |
|   | Authentication Method                                                                                                    | OPEN                                                                                                    | (default: OPEN )                                                                                                    |
|   | Encryption Type                                                                                                    | WEP                                                                                                    | ~                                                                                                    |
|   | (i) Statistics of the statistics                                                                                                    | c i l'i wro                                                                                                    |                                                                                                    |
| 1 | WEP Encryption Length<br>64-bit WEP: Enter 5 AS<br>Key (1-4).<br>128-bit WEP: Enter 13<br>each Key (1-4).                                                                               | CII characters or 10 hex<br>ASCII characters or 26 h                                                                                          | adecimal characters ("0-9", "A-F") for each                                                                                                    |
|   | WEP Encryption Length<br>64-bit WEP: Enter 5 AS<br>Key (1-4),<br>128-bit WEP: Enter 13<br>each Key (1-4).<br>If AP/Clinet enabled, a                                                    | CII characters or 10 hex<br>ASCII characters or 26 h                                                                                          | adecimal characters ("0-9", "A-F") for each<br>exadecimal characters ("0-9", "A-F") for<br>EP . AP and Client will use the same WEP key               |
|   | WEP Encryption Length<br>64-bit WEP: Enter 5 AS<br>Key (1-4),<br>128-bit WEP: Enter 13<br>each Key (1-4),<br>If AP/Clinet enabled, a<br>Key 1                                           | CII characters or 10 hex<br>ASCII characters or 26 h<br>and encryption type is WI<br>• HEX 	ASCII                                             | adecimal characters ("0-9", "A-F") for each<br>exadecimal characters ("0-9", "A-F") for<br>P . AP and Client will use the same WEP key<br>1234567890  |
|   | WEP Encryption Length<br>64-bit WEP: Enter 5 AS<br>Key (1-4),<br>128-bit WEP: Enter 13<br>each Key (1-4),<br>If AP/Clinet enabled, a                                                    | CII characters or 10 hex<br>ASCII characters or 26 h<br>and encryption type is WE<br>HEX O ASCII<br>HEX O ASCII                               | adecimal characters ("0-9", "A-F") for each<br>exadecimal characters ("0-9", "A-F") for<br>EP . AP and Client will use the same WEP key<br>1234567890 |
|   | WEP Encryption Length<br>64-bit WEP: Enter 5 AS<br>Key (1-4),<br>128-bit WEP: Enter 13<br>each Key (1-4),<br>If AP/Clinet enabled, a<br>© Key 1<br>© Key 2<br>© Key 3                   | CII characters or 10 hex<br>ASCII characters or 26 h<br>and encryption type is WI                                                             | adecimal characters ("0-9", "A-F") for each<br>exadecimal characters ("0-9", "A-F") for<br>EP . AP and Client will use the same WEP key<br>1234567890 |
|   | WEP Encryption Length<br>64-bit WEP: Enter 5 AS<br>Key (1-4),<br>128-bit WEP: Enter 13<br>each Key (1-4),<br>If AP/Clinet enabled, a<br>@ Key 1                                         | CII characters or 10 hex<br>ASCII characters or 26 h<br>and encryption type is WI<br>HEX O ASCII<br>HEX O ASCII<br>HEX O ASCII<br>HEX O ASCII | adecimal characters ("0-9", "A-F") for each<br>exadecimal characters ("0-9", "A-F") for<br>P. AP and Client will use the same WEP key<br>1234567890   |
|   | WEP Encryption Length<br>64-bit WEP: Enter 5 AS<br>Key (1-4),<br>128-bit WEP: Enter 13<br>each Key (1-4),<br>If AP/Clinet enabled, <i>z</i><br>© Key 1<br>© Key 2<br>© Key 3<br>© Key 4 | CII characters or 10 hex<br>ASCII characters or 26 h<br>and encryption type is WE                                                             | adecimal characters ("0-9", "A-F") for each<br>exadecimal characters ("0-9", "A-F") for<br>EP . AP and Client will use the same WEP key<br>1234567890 |

Figure 2-4. Wizard-AP settings

## Step3. NAT Setting

# LAN IP Setting

| LAN IP Address           | Private IP address for connecting to a local private network. |
|--------------------------|---------------------------------------------------------------|
|                          | (Default: 192.168.0.1)                                        |
| Subpot Mack              | Subnet mask for the local private network (Default:           |
| Subhel Mask              | 255.255.255.0)                                                |
| DHCP Server              | Enable to open LAN port DHCP server                           |
| Assigned DHCP IP Address | DHCP server range from start IP to end IP                     |
|                          | Client to ask DHCP server refresh time, range from 60 to      |
|                          | 86400 seconds                                                 |

#### Table 2-2. LAN IP description of IP PBX

| Wizard<br>Step1.Operating Mode              | Step 3.NAT Setting                      | from LAN subnet for accessing Internet            |    |
|---------------------------------------------|-----------------------------------------|---------------------------------------------------|----|
| Step2.Internet Setting<br>Step3.NAT Setting | • LAN IP Setting                        |                                                   |    |
| TD DBX Cotup                                | LAN IP Address<br>Subnet Mask           | 192.168.0.1                                       |    |
| Infomation                                  | DHCP Server<br>Assigned DHCP IP Address | Enable Start IP: 192.168.0.100                    |    |
| Network Setup<br>Management                 | DHCP IP Lease Time                      | End IP : 192.168.0.250<br>86400 seconds (60864000 | )) |
| Save & Logout                               |                                         | Previous Next                                     |    |
|                                             |                                         |                                                   |    |

Figure 2-5. Wizard-NAT settings

#### Step4. IPPBX Setup

The IP PBX allows multiple ITSP providers / User Extensions registration by simply fill-in the required information in the provided table.

| 2InternetSetting       Add SetVice Provider Nasis 10         2InternetSetting       Caller Id       UserName         PBX Setting       Insert China         PBX Setting       Insert China         fomation       Extension Max is 100         twork Setup       User Extension         Password       Caller Id         Add User Extension       Password         Caller Id       Action         Insert Change       Insert Change         Previous       Submit | p1.Operating Mode                         | ep an ox mzaru     | occup               |                          |           |      |                      |
|----------------------------------------------------------------------------------------------------|-------------------------------------------|--------------------|---------------------|--------------------------|-----------|------|----------------------|
| Add User Extension Max is 100 User Extension Max is 100 User Extension Max is 100 User Extension Password Caller Id Action Insert Chang INVe & Logout INVE & Logout INVE & Logout INVE & Logout                                                                                                    | p2.Internet Setting                       | Caller Id          | UserName            | er Max is 10<br>Password | Host      | Port | Action               |
| PBX Setup<br>fomation<br>stwork Setup<br>anagement<br>we & Logout<br>Previous Submit                                                                                                    | J3.NAT Setting                            |                    |                     |                          |           |      | Insert Chanc         |
| Add User Extension Max is 100 User Extension Max is 100 User Extension Password Caller Id Action re & Logout Previous Submit                                                                                                    |                                           |                    |                     |                          |           |      |                      |
| fomation       Add User Extensions       Extension Max is 100       Caller Id       Action         inagement       User Extension       Password       Caller Id       Action         ve & Logout       Previous       Submit       Submit       Submit                                                                                                    | 1 DA Octup                                |                    |                     |                          |           |      |                      |
| Add User Extension     Extension     Password     Caller Id     Action       Inagement     User Extension     Password     Caller Id     Action       ve & Logout     Previous     Submit     Submit     Submit                                                                                                    | fomation                                  |                    |                     |                          |           |      |                      |
| Work Setup     User Extension     Password     Caller Id     Action       user Extension     Password     Caller Id     Action       re & Logout     Previous     Submit     Submit                                                                                                    |                                           | Add Ucor Extension |                     |                          |           |      |                      |
| User Extension     Password     Caller Id     Action       ve & Logout     Insert Change     Insert Change     Insert Change                                                                                                    | and the first second                      | AUGUSEL EXTENSIO   |                     | - 100                    |           |      |                      |
| k Logout  Provious Submit                                                                                                    | irk Setup                                 |                    | IS Extension Plax   | is 100                   |           |      | 2.84                 |
| Logout  Provious Submit                                                                                                    | rk Setup                                  | User Extension     | Passw               | ord                      | Caller Id |      | Action               |
| Previous Submit                                                                                                    | gement                                    | User Extension     | Passw               | is 100<br>ord            | Caller Id | Ins  | Action               |
| Previous Submit                                                                                                    | agement<br>e & Logout                     | User Extension     | Passw               | is 100<br>ord            | Caller Id | Ins  | Action               |
| Previous Submit                                                                                                    | nagement<br>ve & Logout                   | User Extension     | Passw               | is 100<br>ord            | Caller Id | Ins  | Action               |
|                                                                                                    | nagement<br>ve & Logout                   | User Extension     | Passw               | is 100<br>bord           | Caller Id | Ins  | Action<br>ert Change |
|                                                                                                    | nagement<br>ve & Logout                   | User Extension     | Previous S          | is 100<br>ord            | Caller Id | Ins  | Action               |
|                                                                                                    | nagement                                  | User Extension     | Previous S          | ubmit                    | Caller Id | Ins  | Action               |
|                                                                                                    | agement<br>e & Logout                     | User Extension     | Previous S          | ubmit                    | Caller Id |      | Action<br>ert Change |
|                                                                                                    | agement<br>e & Logout                     | User Extension     | Previous S          | ubmit                    | Caller Id | Ins  | Action<br>ert Change |
|                                                                                                    | re & Logout                               | User Extension     | Previous S          | ubmit                    | Caller Id | Ins  | Action<br>ert Change |
|                                                                                                    | ve & Logout                               |                    | Passw<br>Previous S | ubmit                    | Caller Id | Ins  | Action<br>ert Change |
|                                                                                                    | etwork Setup<br>anagement<br>ive & Logout | User Extension     | Previous S          | ubmit                    | Caller Id | Ins  | Action<br>ert Change |
|                                                                                                    | nagement<br>re & Logout                   | User Extension     | Passw<br>Previous S | ubmit                    | Caller Id |      | Action<br>ert Change |

Figure 2-6. Wizard-IP PBX settings

#### Service Provider:

| Caller ID | Service provider name          |
|-----------|--------------------------------|
| Username  | Input Provider name            |
| Password  | Input Provider password        |
| Host      | Input Providers server address |
| Port      | Providers server port          |

Table 2-3. Service provider description

#### User Extensions:

| User Extension | Input Extension number    |
|----------------|---------------------------|
| Password       | Input Extension password  |
| Caller Id      | Input Extension caller id |

Table 2-4. User extension description

After completing the wizard setup, click "**Submit**" button, The IP PBX will save configuration and reboot IP PBX automatically, after 50 seconds, you can re-load setting page again.

| PLANET<br>Reservicing & Communication | 54Mbps<br>IPX-300W Hich Features and Cost-Effective Wireless IP PBX | VoIP |
|---------------------------------------|---------------------------------------------------------------------|------|
| » Wizard                              | Wizard Setup                                                        |      |
| » IP PBX Setup                        | Setup is completed .                                                |      |
| » Infomation                          | System is rebooting now, please wait for 50 sec                     |      |
| » Network Setup                       |                                                                     |      |
| » Management                          |                                                                     |      |
| » Save & Logout                       |                                                                     |      |
|                                       |                                                                     |      |

Figure 2-7. Wizard-Rebooting

**V**Note

Please consult your ISP personnel to obtain proper PPPoE/IP address related information, and input carefully. If Internet connection cannot be established, please check the physical connection or contact the ISP service staff for support information.

# Chapter 3 IP PBX Setup

#### **SIP Basic Setting**

SIP (Session Initiation Protocol) is a request-response protocol, dealing with requests from clients and responses from servers. Participants are identified by SIP URLs. Requests can be sent through any transport protocol. SIP determines the end system to be used for the session, the communication media and media parameters, and the called party's desire to engage in the communication. Once these are assured, SIP establishes call parameters at either end of the communication, and handles call transfer and termination.

#### SIP Configuration

#### **IP PBX Setup**

| SIP Configuration                                                                                                 |                    |
|----------------------------------------------------------------------------------------------------|--------------------|
| UDP Port to bind to<br>Domain                                                                                     | 5060               |
| Allow guest calls<br>Allow Transfers<br>Overlap dialing support                                                   | V<br>V<br>V        |
| Enable DNS SRV lookups (on outbound calls)<br>Min Registration/Subscription Time                                  | 900                |
| Max Registration/Subscription Time<br>Default Incoming/Outgoing Registration Time<br>Min Roundtrin Time (T1 Time) | 3600<br>360<br>200 |
| Language<br>Enable Relaxed DTMF                                                                                   | English 🗸          |
| Server UserAgent DTMF Mode                                                                                        | PBX<br>rfc2833 💟   |

Figure 3-1. SIP configuration settings

| UDP Port to bind to     | This is SIP Local Port 5060, if you have any specific reason for          |
|-------------------------|---------------------------------------------------------------------------|
|                         | change this port.                                                         |
| Domain                  | IP PBX Server's IP address.                                               |
| Allow guest calls       | Enable/Disable guest calls. Default is <i>Enable</i> . Default is all IP. |
| Overlap dialing support | Enable/Disable overlaps dialing support. Default is <i>Enable</i> .       |
| Allow Transfers         | Enable Call Transfers.                                                    |
| Enable DNS SRV lookups  | Enable DNS SRV lookups on calls                                           |

| (on outbound calls)                               |                                                                                                |
|---------------------------------------------------|------------------------------------------------------------------------------------------------|
| Max Registration Time                             | Maximum duration of incoming registration/subscriptions we allow. Default <i>3600 seconds.</i> |
| Min Registration Time                             | Minimum duration of registrations/subscriptions. Default 60 seconds                            |
| Default<br>Incoming/Outgoing<br>Registration Time | Default duration (in seconds) of incoming / outgoing registration.                             |
| Min RoundtripTime<br>(T1 Time)                    | Minimum roundtrip time for messages to monitored hosts, Defaults to 200 ms                     |
| Language                                          | Set default language for all users.                                                            |
| Enable Relaxed DTMF                               | Use relaxed DTMF detection. Default is Disable.                                                |
| Server UserAgent                                  | Enable you to change the trunk User agent string, Default is PBX.                              |
| DTMF Mode                                         | Set default DTMF mode for sending DTMF. Default: rfc2833.                                      |
|                                                   | Table 3-1. SIP configuration description                                                       |

#### SIP Codecs

The Codec is used to compress the voice signal into data packets. Each Codec has different bandwidth requirement. There are 7 kinds of codec. To determine the priority, selects one codec algorithm from the pull-down menus individually.

| SIP Codecs       |          |
|------------------|----------|
| Codec Priority 1 | ulaw 💌   |
| Codec Priority 2 | alaw 💌   |
| Codec Priority 3 | gsm 💌    |
| Codec Priority 4 | ilbc 🖌 💌 |
| Codec Priority 5 | g726 💙   |
| Codec Priority 6 | g729 💌   |
| Codec Priority 7 | g723 💙   |

Figure 3-2. SIP codecs settings

#### Outbound SIP Registrations

| 30    |
|-------|
| 65535 |
|       |

Figure 3-3. Outbound SIP Registrations settings

| Register TimeOut  | Retry registration calls at every 'x' seconds (default 20).                |
|-------------------|----------------------------------------------------------------------------|
| Register Attempts | Number of registration attempts before we give up; $0 =$ continue forever. |

Table 3-2. Outbound DIP registration description

#### NAT Support

The *externip*, *externhost* and *localnet* settings are used if you use IP PBX behind a NAT device to communicate with services on the outside.

| NAT Support           |         |
|-----------------------|---------|
| Extern IP             |         |
| Extern Refresh        | 10      |
| Local Network Address |         |
| NAT mode              | yes 💌   |
| Allow RTP Reinvite    | nonat 💌 |

## Figure 3-4. NAT support settings

| Address that we're going to put in outbound SIP messages if we're                                                                                                    |
|----------------------------------------------------------------------------------------------------|
| behind a NAT.                                                                                                    |
| Alternatively you can specify an external host, and <b>IP PBX</b> will perform DNS queries periodically. Not recommended for production environments! Use externip instead.                                                                              |
| How often to refresh externhost if used. You may specify a local network in the field below.                                                                                                    |
| localnet=192.168.0.0/255.255.0.0; All RFC 1918 addresses are local<br>networks<br>localnet=11.0.0.0/255.0.0.0 ; Also RFC1918<br>localnet=171.16.0.0/12 ; Another RFC1918 with CIDR notation<br>localnet=168.254.0.0/255.255.0.0; Zero conf local network |
|                                                                                                    |

Table 3-3. NAT support description

# **User Extensions Setup**

Extension List

| Add New User Extensions | Add                 |           |                          |
|-------------------------|---------------------|-----------|--------------------------|
| Futanalana Uat          | tenning Mars in 100 |           |                          |
| Ilser Extension         | Deseword            | Caller Id | Action                   |
| User Extension          | Password            | Caller Id | Action                   |
| User Extension 100      | Password<br>123     | Caller Id | Action<br>Advance Delete |

Figure 3-5. User extension settings

| Advance | Click Advance | to edit an extension other setting. |
|---------|---------------|-------------------------------------|
| Delete  | Click Delete  | to delete an extension.             |

Table 3-4. User extension description

## Advance Setup

| User Extension Advance    | e Setup                        |
|---------------------------|--------------------------------|
| User Extension            | 100                            |
| Password                  | 123                            |
| Caller Id                 | 100                            |
| • Call group / Pickup gr  | oup select                     |
| Call Group                |                                |
| Pickup Group              | □1 □2 □3 □4 □5 □6 □7 □8 □9 □10 |
| Call forward option       |                                |
| Call Forward Always       |                                |
| Call Forward on Busy      |                                |
| Call Forward on No Answer | IF Time 20 Sec                 |
| Voice mail                |                                |
| Voicemail                 | Enable                         |
|                           | Submit Reset                   |

Figure 3-6. Extension advance settings

| User Extension | Input Extension number    |
|----------------|---------------------------|
| Password       | Input Extension password  |
| Caller Id      | Input Extension caller id |

Table 3-5. Extension advance description

#### - Call group / Pickup group select :

| Call Group   | An Extension can set single/multiple call group(s) 1-10 id   |
|--------------|--------------------------------------------------------------|
| Pickup Group | An Extension can set single/multiple Pickup group(s) 1-10 id |
|              | Table 3-6. Call / Pickup group description                   |

#### - Call forward option :

| Call forward always    | Input forward always number                                |
|------------------------|------------------------------------------------------------|
| Call forward on busy   | Input forward on busy number                               |
| Call forward no answer | Input forward no answer number                             |
| If time out "XXX" sec  | This is the maximum number allowed no answer time out used |
|                        | Table 3-7 Call forward description                         |

Table 3-7. Call forward description

- Voice mail :

| Voico mail soloct            | /                                    |
|------------------------------|--------------------------------------|
| voice mail select            | Enable / Disable voice mail function |
| Voice mail name              | Input voice mail name                |
| E-Mail address               | Input E-mail address                 |
| Send voice to mail           | Enable / Disable send voice to mail  |
| Delete voice mail after send | Save / Delete voice mail after send  |
|                              |                                      |

Table 3-8. Voice mail description

#### **Attendant Extension**

Attendant Extension in IP PBX system helps you to configure internal dial plan for extension setup. It can allow more calls to be handled by IVR from Gateway's FXO, and FXS port. **Attendant Extension Provide 10 sets of IVR.** 

| Attendant Extension           |  |
|-------------------------------|--|
| Attendant Extension Number 1  |  |
| Attendant Extension Number 2  |  |
| Attendant Extension Number 3  |  |
| Attendant Extension Number 4  |  |
| Attendant Extension Number 5  |  |
| Attendant Extension Number 6  |  |
| Attendant Extension Number 7  |  |
| Attendant Extension Number 8  |  |
| Attendant Extension Number 9  |  |
| Attendant Extension Number 10 |  |

Figure 3-7. Attendant extension settings

The IP PBX will handle incoming *Caller ID* and show to remote / local registered IP-Phone.

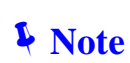

If your Gateway can bypass Mobile/Analog Phone number, The IP PBX will handle incoming caller ID and show to remote / local registered IP-Phone.

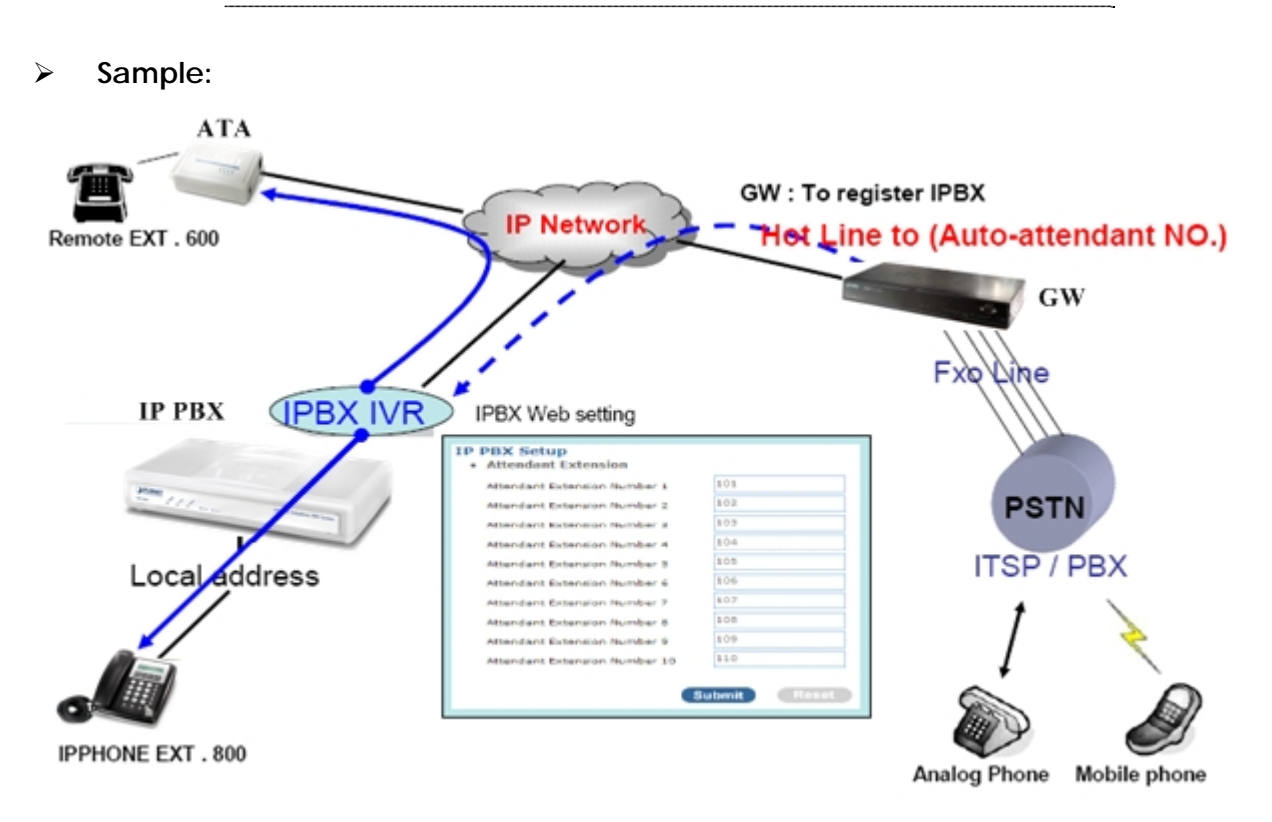

Figure 3-8. Auto-attendant sample

#### **Dialing Rules**

The "**Dialing Rules**" need to be setup when the user uses the method of Peer-to-Peer SIP VoIP call or SIP Proxy Server Mode.

#### Outgoing Prefix

| Outgoing Prefix No 9 | Ex:9                                                 | Change                                                                           |
|----------------------|------------------------------------------------------|----------------------------------------------------------------------------------|
|                      | Figure 3-9. Outgoing p                               | refix settings                                                                   |
| Outgoing Prefix No   | Set a prefix number for w number is used set to init | hen making outgoing call via server. This ate the call with the server provider. |
|                      | Table 3-9. Outgoing pre                              | fix description                                                                  |

#### Dialing Rules

In the "Dialing Rules" settings: Maximum Entries: 100 records

| Max Rule is 100 |               |            |              |      |               |
|-----------------|---------------|------------|--------------|------|---------------|
| Phone NO.       | Delete Length | Prefix NO. | Dest. IP/DNS | Port | Action        |
|                 |               |            |              |      | Insert Change |

Figure 3-10. Dialing rules settings

|               | Phone Number. Is the leading digit of the call out dialing number.   |
|---------------|----------------------------------------------------------------------|
|               | Phone NO Pattern: "N" single digit from 2 to 9.                      |
| Phone NO      | "z" single digit from 1 to 9.                                        |
|               | "X" single digit from 0 to 9.                                        |
|               | "." unlimited length of digit.                                       |
| Doloto Longth | Delete Length is the number of digits that will be stripped from     |
| Delete Length | beginning of the dialed number.                                      |
| Profix NO     | Prefix NO is the digits that will be added to the beginning of the   |
|               | dialed number.                                                       |
|               | Destination IP Address / Domain Name is the IP address / Domain      |
| Dest. IP/DNS  | Name of the destination ATA (Gateway) that owns this phone           |
|               | number.                                                              |
| Port          | Port is port of the destination Gateway / ATA use. (Default is 5060) |
|               |                                                                      |
|               | Table 3-10. Dialing rules description                                |

## Time Rules

Defined **Service providers** based on date and time voice rule.

| Attendant     | Time        |        |                 |
|---------------|-------------|--------|-----------------|
| Day Setting   |             |        |                 |
|               | Start Day   | Mon 💌  | End Day 🛛 Fri 🔽 |
| Time Setting  |             |        |                 |
|               | Start Time  | 08 💙 : | 30 💌            |
|               | End Time    | 17 🗙 : | 30 💌            |
| Month Setting |             |        |                 |
|               | Start Month | Jan 🔽  | End Month Dec 💌 |
| Date Setting  |             |        |                 |
|               | Start Date  | 1 💙    | End Date 31 💌   |
|               |             |        | Submit          |

Figure 3-11. Attendant time settings

| Day setting   | Defined Start day / end time    |
|---------------|---------------------------------|
| Time setting  | Defined Start time / End time   |
| Month setting | Defined Start Month / End Month |
| Date setting  | Defined Start Date / End Date   |
|               |                                 |

Table 3-11. Attendant time description

#### **Record Voice Menu**

Allow you to record On / Off duty voice menu over a register ip-phone.

| <ul> <li>Record Voice Men</li> </ul> | u      |        |         |
|--------------------------------------|--------|--------|---------|
| Record voice                         | *9     | Ex:*9  |         |
| Play voice                           | *10    | Ex:*10 |         |
| Default voice                        | *11    | Ex:*11 |         |
| Password                             | 1234   |        |         |
|                                      | Submit |        |         |
|                                      |        |        |         |
| Answer Extension                     |        |        |         |
| On - Off Duty                        | Record | Play   | Default |

Figure 3-12. Record voice menu settings

Pick up your register IP-Phone handset and press "function key + password " to enter into voice menu guide.

| Record voice  | Record your voice menu , Default is *9                    |
|---------------|-----------------------------------------------------------|
| Play voice    | Play your record voice menu ,Default is *10               |
| Default voice | To set default voice menu, Default is *11                 |
| Password      | This is record / default voice password , Default is 1234 |
|               | Table 2.12. Depart voice many departmention               |

Table 3-12. Record voice menu description

Answer Extension enable you to record the customized voice menu remotely from a registered IP-Phone.

**Answer extension** Call from registered IP-Phone to record the voice menu.

Table 3-13. Answer extension description

### **Call Parking**

Build a calling rule for IP Phone to park the calls during the phone conversation.

#### IP PBX Setup

| Call Parking                               |         |            |
|--------------------------------------------|---------|------------|
| Extension to Dial for Parking Calls        | 700     | ]          |
| What extension to park calls on            | 701-720 | Ex:100-150 |
| Number of seconds a call can be parked for | 30      | ]          |
| Submit                                     | Reset   |            |

Figure 3-13. Call parking settings

| Extension to Dial for Parking Calls | o Dial for Parking Calls Set an extension number to dial when need to park the |
|-------------------------------------|--------------------------------------------------------------------------------|
|                                     | call. Default number is 700.                                                   |
| What extension to park calls on     | Set the Extension range for call parking retrieving.                           |
| what extension to park calls on     | ( <i>Example</i> : '701-720').                                                 |
| Number of seconds a call can be     | Set allowed parking time for the parking call. Default is                      |
| parked for                          | 30/sec.                                                                        |
| Diskup Extension                    | Set up a number for IP Phone to retrieve back the call.                        |
|                                     | Default is *8.                                                                 |
| Timeout for answer on attended      | Set a timeout value for answer the transferred call.                           |
| transfer                            | Default is 30 Sec.                                                             |
|                                     | •                                                                              |

Table 3-14. Call parking description

#### **Gereral Setting**

IP Phone or sip device extension connected IP PBX, extension have call forward / transfer and pickup / voice key ...

#### Call Forward Key

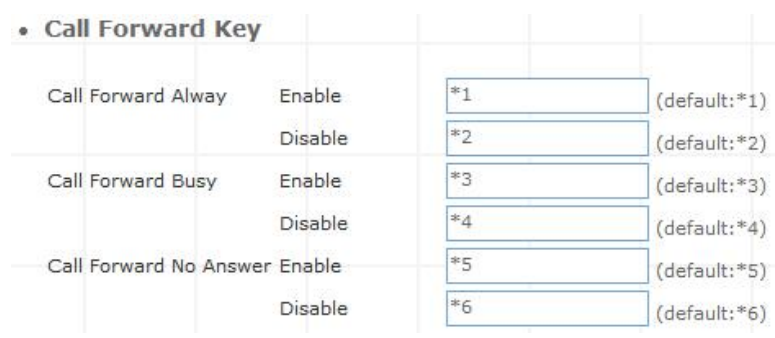

Figure 3-14. Call forward key settings

| Call forward always    | Enable: Dial the "*1 + number " enable call forward always function    |
|------------------------|------------------------------------------------------------------------|
|                        | Disable: Dial the "* 2" disable call forward always function           |
| Call forward Rusy      | Enable: Dial the "*3 + number " enable call forward busy function      |
| Call forward Busy      | Disable: Dial the "* 4 " disable call forward busy function            |
| Call forward no answer | Enable: Dial the "*5 + number " enable call forward no answer function |
| Call forward no answer | Disable: Dial the "* 6 " disable call forward no answer function       |

Table 3-15. Call forward description

#### > Transfer Feature

| Transfer Feature       |    |              |
|------------------------|----|--------------|
| Attendant Transfer     | #1 | (default:#1) |
| Blind Transfer         | #2 | (default:#2) |
| Transfer Digit Timeout | 30 | (default:30) |

Figure 3-15. Transfer feature settings

| Attendant Transfer      | When you attendant transfer fail, you can definition other transfer number                                                                          |
|-------------------------|----------------------------------------------------------------------------------------------------|
| Blind Transfer          | Blind Transfer , When Ex: Ext 100 call Ext 200, Ext 200 blind transfer to Ext 300 , Ignore the Ext.300 status, the Ext.200 will immediately on-hook |
| Transfer Digit time out | Set (Attendant/blind) transfer digit time out sec                                                                                                   |

#### Table 3-16. Transfer feature description

## Pickup Key

 $\geq$ 

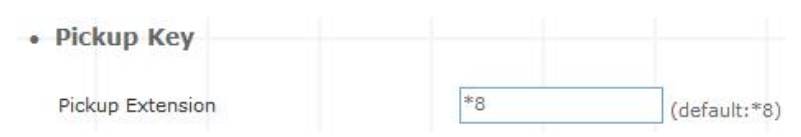

Figure 3-16. Pickup key settings

| Pickup Extension               | Set call pickup (Default is *8 ) |
|--------------------------------|----------------------------------|
| Table 3-17. Pickip description |                                  |

Voice Mail

Voice Mail

| Max Time of A Voice Mail             | 20 💌 Seconds(5~20) |               |
|--------------------------------------|--------------------|---------------|
| Max Number of Messages Per<br>Folder | 3 Seconds          |               |
| Dial Voice Mail Number               | *12                | (default:*12) |
| Dial My Voice Mail Number            | *13                | (default:*13) |

Figure 3-17. Voice mail settings

| Max time of a voice mail          | Set a voice mail max time                       |  |
|-----------------------------------|-------------------------------------------------|--|
| Max number of messages per folder | Max number of voice mail per folder             |  |
| Dial voice mail number            | Dial " *12 " into voice mail guide              |  |
| Dial my voice mail number         | Dial " *13 + Ext number " into voice mail guide |  |
|                                   |                                                 |  |

Table 3-18. Voice mail description

#### SMTP Setting

SMTP is a relatively simple, text-based protocol, where one or more recipients of a message are specified. Input the valid account number, the extension setting voice mail will be been in used.

| SMTP Setting                |  |
|-----------------------------|--|
| SMTP Server IP / Address    |  |
| SMTP Autheticated User Name |  |
| SMTP Autheticated Password  |  |

Figure 3-18. SMTP settings

| SMTP server IP / Address      | Input server IP / Address           |  |
|-------------------------------|-------------------------------------|--|
| SMTP Authentication user name | Input SMTP Authentication user name |  |
| SMTP Authentication password  | Input SMTP Authentication password  |  |

Table 3-19. SMTP description

# Chapter 4 Network Setup

#### WAN & LAN Setup

WAN (Wide Area Network) is a network connection connecting one or more LANs together over some distance. For example, the means of connecting two office buildings separated by several kilometers would be referred to as a WAN connection. The size of a WAN and the number of distinct LANs connected to a WAN is not limited by any definition. Therefore, the Internet may be called a WAN.

WAN Settings are settings that are used to connect to your ISP (Internet Service Provider). The WAN settings are provided to you by your ISP and often times referred to as "public settings". Please select the appropriate option for your specific ISP.

For most users, Internet access is the primary application. IP PBX supports the WAN interface for internet access and remote access. The following sections will explain more details of WAN Port Internet access and broadband access setup. When you click "WAN & LAN Setup", the following setup page will be shown. Three methods are available for Internet Access.

| NAT / Bridge Mode      | NAT 💌                            |                   |
|------------------------|----------------------------------|-------------------|
| WAN Port IP Assignment | ⊙ Static IP ○ DH                 |                   |
| Host Name              | SIP . IPPB                       | x                 |
| WAN Port MAC           | Original MAC (00:30:4F:FD:54:0F) |                   |
|                        | O Manual Setting                 | 00:30:4F:88:81:18 |
| IP Address             | 172.16.0.1                       |                   |
| Subnet Mask            | 255.255.0.0                      |                   |
| Default Gateway        | 172.16.0.254                     | ]                 |
| мти                    | 1500                             | bytes             |
| MRU                    | 1500                             | bytes             |
| Primary DNS Server     | 168.95.1.1                       | Ī                 |
| Secondary DNS Server   | 168.95.192.1                     |                   |
| Ping from WAN          | Allowed                          | -                 |
| LAN Setting            |                                  |                   |
| LAN IP Address         | 192.168.0.1                      | 1                 |
| Subnet Mask            | 255.255.255.0                    |                   |
| DNS Proxy              | 🗹 Enable                         |                   |

# Network Settings

Figure 4-1. Network settings

#### Static IP

If you are a leased line user with a fixed IP address, enter in the IP address, subnet mask, gateway address, and DNS (domain name server) address(es) provided to you by your ISP. Each IP address entered in the fields must be in the appropriate IP form, which are four IP octets separated by a dot (x.x.x.x). The Router will not accept the IP address if it is not in this format. *Example: 168.95.1.2* 

| etwork Settings                                         |                                                                                                    |
|---------------------------------------------------------|----------------------------------------------------------------------------------------------------|
| • WAN Setting                                           |                                                                                                    |
| NAT / Bridge Mode<br>WAN Port IP Assignmer<br>Host Name | NAT                                                                                                    |
| WAN Port MAC                                            | <ul> <li>Original MAC (00:30:4F:FD:54:0F)</li> <li>Manual Setting</li> <li>00:30:4F:88:81:18</li> </ul> |
| IP Address                                              | 172.16.0.1                                                                                              |
| Subnet Mask                                             | 255.255.0.0                                                                                             |
| Default Gateway                                         | 172.16.0.254                                                                                            |

Figure 4-2. WAN-Static IP settings

| IP Address      | Check with your ISP provider. |
|-----------------|-------------------------------|
| Subnet Mask     | Check with your ISP provider. |
| Default Gateway | Check with your ISP provider. |

Table 4-1. WAN-Static IP description

#### > DHCP

Dynamic Host Configuration Protocol (DHCP), Dynamic IP (Get WAN IP Address automatically). If you are connected to the Internet through a Cable modem line, then a dynamic IP will be assigned. **Note:** WAN port gets the IP Address, Subnet Mask and default gateway IP address automatically, if DHCP client is successful.

| WAN Setting            |                                  |                   |
|------------------------|----------------------------------|-------------------|
| NAT / Bridge Mode      | NAT 💌                            |                   |
| WAN Port IP Assignment | ◯ Static IP ⊙ DH                 | HCP O PPPoE       |
| Host Name              | SIP . IPPE                       | 3X                |
| WAN Port MAC           | Original MAC (00:30:4F:4F:00:00) |                   |
|                        | O Manual Setting                 | 00:30:4F:88:81:18 |
| мти                    | 1500                             | bytes             |
| MRU                    | 1500                             | bytes             |
| Set DNS server         | O Manually 💿 Au                  | utomatically      |
| Ping from WAN          | Allowed                          |                   |

Figure 4-3. WAN-DHCP settings

#### > PPPoE

Point-to-Point Protocol over Ethernet (PPPoE). Some ISPs provide DSL-based services and use PPPoE to establish communication link with end-users. If you are connected to the Internet through a DSL line, check with your ISP to see if they use PPPoE. If they do, you need to make sure the following items, PPPoE User name: Enter username provided by your ISP. PPPoE Password: Enter password provided by your ISP.

| WAN Setting            |                  |                        |
|------------------------|------------------|------------------------|
| NAT / Bridge Mode      | NAT 🔽            |                        |
| WAN Port IP Assignment | ◯ Static IP ◯ DH | ICP  PPPoE             |
| Host Name              | SIP . IPPB       | x                      |
| WAN Port MAC           | Original MAC (0  | 0:30:4F:4F:00:00)      |
|                        | O Manual Setting | 00:30:4F:88:81:18      |
| PPPoE Username         | PPPOE_USERNAME   |                        |
| PPPoE Password         | *****            |                        |
| Connect Type           | Keep Alive       |                        |
| Max Idle Time          | 600              | seconds. (default:600) |
| MTU                    | 1492             | bytes                  |
| MRU                    | 1492             | bytes                  |
| Set DNS server         | O Manually O AL  | itomatically           |
| Ping from WAN          | Allowed          |                        |

Figure 4-4. WAN-PPPoE settings

#### Host Name

The Host Name field is optional but may be required by some Internet Service Providers. The default host name is the model number of the device. It is a computer that is connected to a TCP/IP network, including the Internet. Each host has a unique IP address. Assign the domain name or IP address of your host computer. When the host operating system is set up it is given a name. This name may reflect the prime use of the computer. For example, a host computer that converts host names to IP addresses using DNS may be called <u>cvs.IP-PBX.com</u> and a host computer that is a web server may be

called <u>www.IP-PBX.com</u>. When we need to find the host name from an IP address we send a request to the host using its IP address. The host will respond with its host name.

#### WAN Port MAC

The MAC (Media Access Control) Address field is required by some Internet Service Providers (ISP). The default MAC address is set to the MAC address of the WAN interface in the device. It is only necessary to fill the field if required by your ISP.

The WAN port allows your voice gateway to be connected to an Internet Access Device, e.g. router, cable modem, ADSL modem, through a CAT.5 twisted pair Ethernet Cable. MAC addresses are uniquely set by the network adapter manufacturer and are sometimes called "physical addresses" for this reason. MAC assigns a unique number to each IP network adapter called the MAC address. The MAC address is commonly written as a sequence of 12 hexadecimal digits as follows: **00:3f:4f:88:81:18**. The first six hexadecimal digits of the address correspond to a manufacturer's unique identifier, while the last six digits correspond to the device's serial number.

Some Internet service providers track the MAC address of a home router for security purposes. Many routers support a process called cloning that allows the MAC address to be simulated so that it matches one the service provider is expecting. This allows end-user to change their router (and their real MAC address) without having to notify the provider. For example, you could allow packets which have your name server's IP on them, but come from another MAC address (one way of spoofing packets).

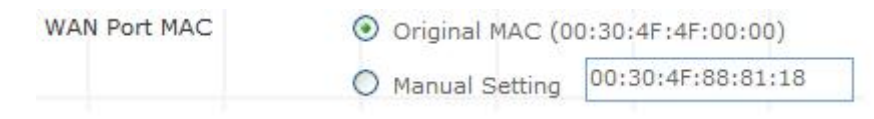

Figure 4-5. WAN port MAC settings

#### MTU and MRU

MTU stands for Maximum Transmission Unit, the largest physical packet size, measured in bytes that a network can transmit. Any messages larger than the MTU are divided into smaller packets before being sent.

MRU stands for Maximum Receiving Unit. The largest physical packet size, measured in bytes that a network can receive. Any messages larger than the MRU are divided into smaller packets before being received.

The key is to be deciding how big your bandwidth pipe is and select the best MTU for your configuration. For example, you have a 33.6 modem, you use a MTU and MRU of 576, and if you have a larger pipe you may want to try 1500.

| MTU | 1500 | bytes |
|-----|------|-------|
| MRU | 1500 | bytes |

Figure 4-6. MTU and MRU settings

# **V**Note

For Static IP, both MTU and MRU are set to 1500 bytes as default value. For DHCP, both MTU and MRU are set to 1500 bytes as default value. For PPPoE, both MTU and MRU are set to 1492 bytes as default value.

#### DNS Server

DNS stands for Domain Name System. Every Internet host must have a unique IP address; also they may have a user-friendly, easy to remember name such as <u>www.ippbx.com</u>. The DNS server converts the user-friendly name into its equivalent IP address. The original DNS specifications require that each domain name is served by at least 2 DNS servers for redundancy. When you run your DNS, web, and mail servers all on the same MAChine - if this MAChine goes down, it doesn't really matter that the backup DNS server still works.

The recommended practice is to configure the primary and secondary DNS servers on separate MAChines, on separate Internet connections, and in separate geographic locations.

| Primary DNS Server   | 168.95.1.1   |   |
|----------------------|--------------|---|
| Secondary DNS Server | 168.95.192.1 | ] |

Figure 4-7. DNS server settings

| Primary DNS Server   | Sets the IP address of the primary DNS server.   |
|----------------------|--------------------------------------------------|
| Secondary DNS Server | Sets the IP address of the secondary DNS server. |

Table 4-2. DNS server description

#### Ping From WAN

Ping is a basic Internet program that lets you verify that a particular IP address exists and can accept requests. Ping is used diagnostically to ensure that a host computer you are trying to reach is actually operating.

The default setting is allowed user can ping the host computer from remote site. If you disallow, the host computer doesn't response any user who issues Ping IP address command from any remote sites.

Ping from WAN Allowed

Figure 4-8. Ping from wan settings

#### LAN Setting

These are the IP settings of the LAN (Local Area Network) interface for the device. These settings may be referred to as "private settings". You may change the LAN IP address if needed. The LAN IP address is private to your internal network and cannot be seen on the Internet. The default IP address is 192.168.0.1 with a subnet mask of 255.255.255.0.

LAN is a network of computers or other devices that are in relatively close range of each other. For example, devices in a home or office building would be considered part of a local area network.

| LAN Setting    |               |
|----------------|---------------|
| LAN IP Address | 192.168.0.1   |
| Subnet Mask    | 255.255.255.0 |
| DNS Proxy      | Enable        |

Figure 4-9. LAN settings

| LAN IP Address | Assign the IP address of LAN server, default is          |
|----------------|----------------------------------------------------------|
|                | 222.222.222.1                                            |
| Subnot Mook    | Select a subnet mask from the pull-down menu, default is |
| Subliet Mask   | 255.255.255.0                                            |
|                |                                                          |

Table 4-3. LAN description

#### > DNS Proxy

A proxy server is a computer network service that allows clients to make indirect network connections to other network services. The default setting is Enable the DNS proxy server.

| DNS Proxy |  |
|-----------|--|
|-----------|--|

Figure 4-10. DNS proxy settings

Enable

#### DHCP

DHCP stands for Dynamic Host Control Protocol. The DHCP server gives out IP addresses when a device is starting up and request an IP address to be logged on to the network. The device must be set as a DHCP client to "Obtain the IP address automatically". By default, the DHCP Server is enabled in the unit. The DHCP address pool contains the range of the IP address that will automatically be assigned to the clients on the network.

DHCP client computers connected to the unit will have their information displayed in the DHCP Client List table. The table will show the Type, Host Name, IP Address, MAC Address, Description, and Expired Time of the DHCP lease for each client computer. DHCP Server is a useful tool that automates the assignment of IP addresses to numbers of computers in your network. The server maintains a pool of IP addresses that you use to create scopes. (A DHCP scope is a collection of IP addresses and TCP/IP configuration parameters that are available for DHCP clients to lease.) Then, the server automatically allocates these IP addresses and related TCP/IP configuration settings to DHCP-enabled clients in the network. The DHCP Server leases the IP addresses to clients for a period that you specify when you create a scope. A lease becomes inactive when it expires. Through the DHCP Server, you can reserve specific IP addresses permanently for hardware devices that must have a static IP address (e.g., a DNS Server).

An advantage of using DHCP is that the service assigns addresses dynamically. The DHCP Server returns addresses that are no longer in use to the IP addresses pool so that the server can reallocate them to other machines in the network. If you disable this DHCP, you would have to manually configure IP for new computers, keep track of IP addresses so that you could reassign addresses that clients aren't using, and reconfigure computers that you move from one subnet to another. The DHCP Static MAP table lists all MAC and IP address which are active now.

|                   |                             |                    | Insert Change |
|-------------------|-----------------------------|--------------------|---------------|
| DHCP Static M     | ар                          | Description        | Action        |
|                   | Submit                      | Reset              |               |
| DHCP IP Lease Tir | ne 86400                    | seconds (60864000) |               |
|                   | End IP : 192.168.0          | 250                |               |
| Assigned DHCP IP  | Address Start IP: 192.168.0 | 100                |               |
| DHCP Server       | Enable                      |                    |               |
|                   |                             |                    |               |
|                   |                             |                    |               |

Figure 4-11. DHCP server settings

When you enable the DHCP server, you are able to enter:

| Assigned DHCP IF<br>Address | Enter the starting IP address for the DHCP server's IP assignment and the ending IP address for the DHCP server's IP assignment. |
|-----------------------------|----------------------------------------------------------------------------------------------------|
| DHCP IP Lease<br>Time       | Assign the length of time for the IP lease, default setting is 86400 seconds.                                                    |

Table 4-4. DHCP server description

### WLAN Setting (For IPX-300W)

A WLAN is a data communication system that reduces the need for a wired connection, thereby adding new flexibility and convenience to your network. Using electromagnetic waves, WLAN's transmits and receives data over the air, minimizing the need for wired connections and combines data connectivity with user mobility.

#### > AP Mode

Access Point only Mode, The AP functions as a wireless hub to which wireless clients can connect. The clients must make sure that they are configured to match the AP's wireless settings. The AP must be connected to switch or other LAN segment patch cable.

| WLAN                  | 🗹 Enable         |                                       |
|-----------------------|------------------|---------------------------------------|
| W-LAN Role            | AP Only          | *                                     |
| WLAN Mode             | 802.11 B/G mixed | ×                                     |
| W-LAN Channel         | Auto 2.457GHZ    | (channel 10) 💌 (default: Channel 10 ) |
| WLAN SSID             | IPPBX            | Hide SSID                             |
| Authentication Method | OPEN             | (default: OPEN )                      |
| Encryption Type       | NONE             | ~                                     |

Figure 4-12. AP mode settings

| WLAN                   | Enable / Disable WLAN Function                                                                                                    |
|------------------------|----------------------------------------------------------------------------------------------------|
| WLAN Mode              | For wireless connected type 802.11 B/G mixed / 802.11b only / 802.11G only                                                                                                    |
| WLAN SSID              | Wireless stations associating to the access point must have the same SSID. Enter a descriptive name for the wireless LAN.(support 20 ACSII characters)                        |
| Hide SSID              | Hide SSID prevents outside users from joining the network without knowing the wireless Network's ID, default is check SSID.                                                   |
| WLAN Frequency         | The range of radio frequencies used by IEEE 802.11b/g wireless devices is called a Selection channel. Select a channel ID that is not already in use by a neighboring device. |
| WLAN Frequency<br>Auto | When the users select this option, the IP PBX automatically finds<br>the channel with the least interference and uses that channel for<br>wireless IP PBX transmission.       |

Authentication Method Select OPEN, WPA, WPA-PSK, WPA2, WPA2-PSK, WPA/WPA2 mix mode, WPA-PSK/WPA2-PSK mix mode .Default is OPEN mode.

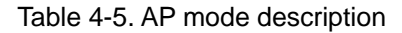

#### Example:

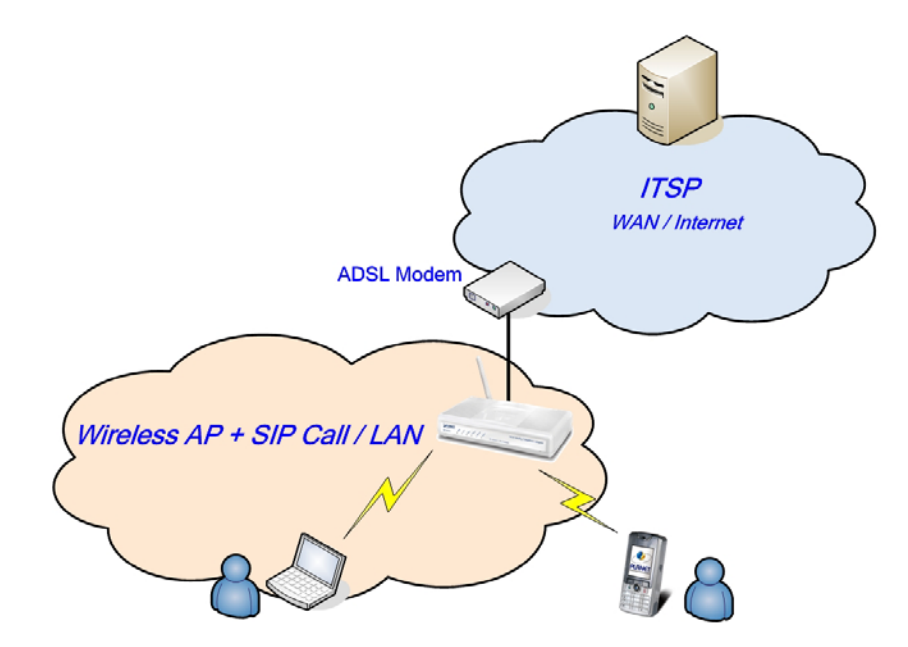

Figure 4-13. AP mode application

#### AP-Client Mode

In this mode the IP PBX is used to access the Wireless Service Provider network by connecting wirelessly to the remote (Outdoor AP).

When the IPBX operate in AP-Client Mode, the WAN and LAN RJ-45 interface will be configured as a 2 port switch for connecting with 2 PCs for access wireless network

| WLAN                                                                                                    | ✓ Enable                      |                                  |
|----------------------------------------------------------------------------------------------------|-------------------------------|----------------------------------|
| W-LAN Role                                                                                                    | AP-Client                     | ~                                |
| WLAN Mode                                                                                                    | 802.11 B/G mixed              | ~                                |
| Remote AP SSID                                                                                                    | test_wps                      | Q                                |
|                                                                                                    |                               |                                  |
| Attention:<br>Each AP and Client mu                                                                                        | ist have the same chai        | nnel and encryption type.        |
| Attention:<br>Each AP and Client mu<br>W-LAN NAT / Bridge                                                                  | ist have the same char<br>NAT | nnel and encryption type.        |
| Attention:<br>Each AP and Client mu<br>W-LAN NAT / Bridge<br>W-LAN Channel                                                 | NAT                           | (channel 3)                      |
| Attention:<br>Each AP and Client mu<br>W-LAN NAT / Bridge<br>W-LAN Channel<br>W-LAN IP Assignment                          | Auto 2.422GHZ                 | (channel 3) (default: Channel 10 |
| Attention:<br>Each AP and Client mu<br>W-LAN NAT / Bridge<br>W-LAN Channel<br>W-LAN IP Assignment<br>Authentication Method | Auto 2.422GHZ                 | (default: OPEN )                 |

Figure 4-14. AP-client mode settings

| Ļ | Note                                                   | When IP F<br>interfac<br>with 2 P | PBX operate in AP-Client Mode, the WAN and LAN RJ-45<br>e will be configured as a 2 port switch for connecting<br>Cs for access wireless network |
|---|--------------------------------------------------------|-----------------------------------|----------------------------------------------------------------------------------------------------|
|   | WLAN I                                                 | Mode                              | For wireless connected type 802.11 B/G mixed/ 802.11b only / 802.11G only                                                                        |
|   | Remote A                                               | P SSID                            | Define the same as your Wireless Router uses.                                                                                                    |
|   | Remote AP KEY<br>W-LAN Channel                         |                                   | Enter the remote AP Authorization Key (WPA-PSK / WPA2-PSK / WPAPSK ,WPA2PSK Mix Mode to Show)                                                    |
|   |                                                        |                                   | Define the same as your Wireless Router uses.                                                                                                    |
|   | W-LAN IP Assignment Static IP DHCP Client PPPoE Client |                                   | 1. DHCP client                                                                                                    |
|   |                                                        |                                   | 2. Static IP Address                                                                                                    |
|   |                                                        |                                   | Key in the W-LAN IP address, W-LAN Subnet mask and W-LAN Gateway from AP of WISP                                                                 |
|   |                                                        |                                   | When the DHCP Client is enabled, the IP PBX will get the IP Address from Outdoor AP of WISP.                                                     |
|   |                                                        |                                   | Enter User Name / Password provided by your ISP, the IP PBX will get the IP Address from Outdoor AP of WISP                                      |
|   | Remote A                                               | P SSID                            | Define the same as your Wireless Router uses                                                                                                    |
|   | Authenticatio                                          | on Method                         | Define the same as your Wireless Router uses.(OPEN / SHARED Mode)                                                                                |
|   | Encryptio                                              | n Type                            | Define the same as your Wireless Router uses. (OPEN / SHARED Mode)                                                                               |
|   | Scan usable                                            | enetwork                          | Select list to remote AP SSID (magnifying glass)                                                                                                 |
|   |                                                        |                                   |                                                                                                    |

Table 4-6. AP-Client mode description

\_\_\_\_\_

#### • WLAN Setting

| WLAN           | 🗹 Enable         |    |
|----------------|------------------|----|
| W-LAN Role     | AP-Client        | *  |
| WLAN Mode      | 802.11 B/G mixed | *  |
| Remote AP SSID |                  | 0, |

Figure 4-15. AP-Client mode settings

| Channel | RSSI | SSID       | BSSID             | Security |
|---------|------|------------|-------------------|----------|
| 1       | -68  | 789        | da:e8:06:3b:fc:19 | WEP      |
| 6       | -38  | WAP-4035   | 00:30:4f:42:0b:d0 | WEP      |
| 11      | -72  | GLOBALHOME | 00:13:d4:9e:eb:cb | WEP      |
| rtundun | J    |            |                   |          |
|         |      |            |                   |          |

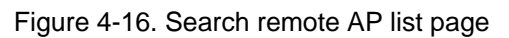

Note After scan and select the Outdoor AP, the channel and encryption method should be set the identical with the remote AP.

Example:

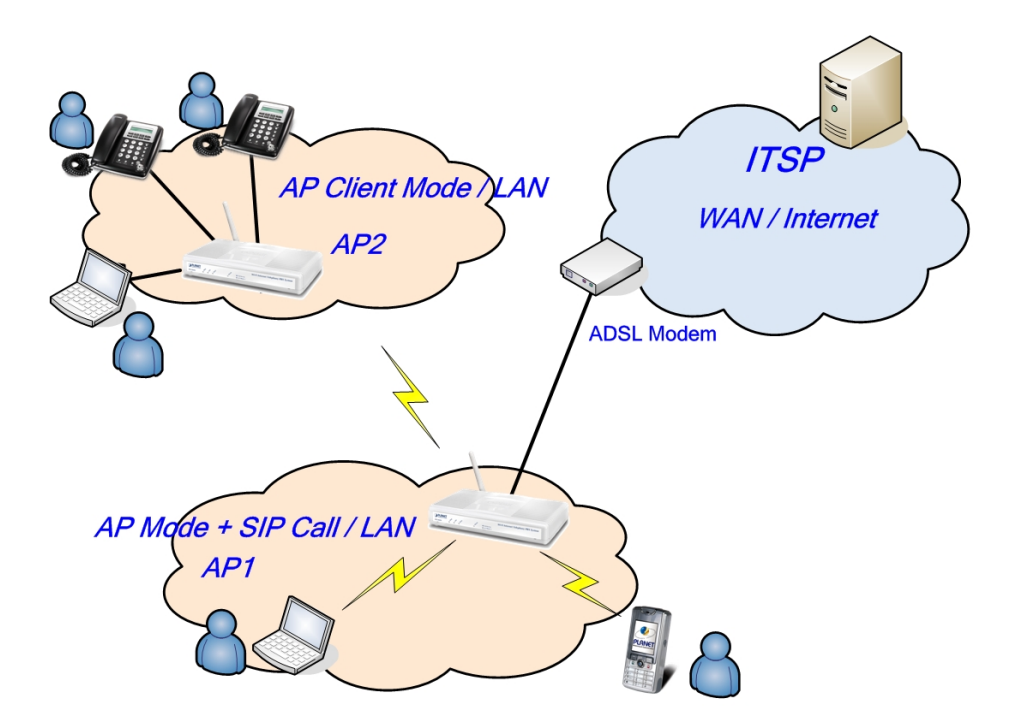

Figure 4-17. Ap-Client mode application

#### > WISP & AP Mode

The IP PBX can operate in AP-Client and access to another (Outdoor) AP. The wireless client needs to have the same SSID, Channel, Encryption settings as the main AP. The user may need to change the default IP to avoid IP conflicts.

| WLAN                                                                                                    | Enable                                                                                  |                                                                         |
|----------------------------------------------------------------------------------------------------|-----------------------------------------------------------------------------------------|-------------------------------------------------------------------------|
| AC Setting                                                                                                    |                                                                                         |                                                                         |
| W-LAN Role                                                                                                    | WISP & AP                                                                               | ~                                                                       |
| WLAN Mode                                                                                                    | 802.11 B/G mixed                                                                        | ×                                                                       |
| Remote AP SSID                                                                                                    | test_wps                                                                                | Q                                                                       |
| and the second                                                                                                    |                                                                                         | (Optional)                                                              |
| Remote AP MAC                                                                                                    | <u> </u>                                                                                |                                                                         |
| Attention:<br>Each AP and Client mu                                                                                                    | st have the same channe                                                                 | el and encryption type.                                                 |
| Remote AP MAC<br>Attention:<br>Each AP and Client mu<br>W-LAN NAT / Bridge                                                                                             | st have the same channe<br>NAT                                                          | el and encryption type.                                                 |
| Remote AP MAC<br>Attention:<br>Each AP and Client mu<br>W-LAN NAT / Bridge<br>W-LAN Channel                                                                            | st have the same channed<br>NAT<br>Auto 2.422GHZ (ch                                    | el and encryption type.                                                 |
| Remote AP MAC<br>Attention:<br>Each AP and Client mu<br>W-LAN NAT / Bridge<br>W-LAN Channel<br>W-LAN IP Assignment                                                     | st have the same channed<br>NAT<br>Auto 2.422GHZ (ch<br>Static IP ) DHCP                | and encryption type.                                                    |
| Remote AP MAC<br>Attention:<br>Each AP and Client mu<br>W-LAN NAT / Bridge<br>W-LAN Channel<br>W-LAN IP Assignment<br>AP Setting                                       | st have the same channed<br>NAT<br>Auto 2.422GHZ (ch<br>Static IP ④ DHCP                | annel 3) V (default: Channel 10                                         |
| Remote AP MAC<br>Attention:<br>Each AP and Client mu<br>W-LAN NAT / Bridge<br>W-LAN Channel<br>W-LAN IP Assignment<br>AP Setting<br>WLAN SSID                          | st have the same channed<br>NAT<br>Auto 2.422GHZ (ch<br>Static IP • DHCP                | el and encryption type.  annel 3)  (default: Channel 10 PPPOE Hide SSID |
| Remote AP MAC<br>Attention:<br>Each AP and Client mu<br>W-LAN NAT / Bridge<br>W-LAN Channel<br>W-LAN IP Assignment<br>AP Setting<br>WLAN SSID<br>Authentication Method | st have the same channe<br>NAT<br>Auto 2.422GHZ (ch<br>Static IP  DHCP<br>IPPBX<br>OPEN | el and encryption type.                                                 |

Figure 4-18. WISP & AP mode settings

| ₽ I | Note When IP F<br>WAN and L<br>switch fo |            | BX operates in AP-Client (or WISP & AP) Mode, the<br>AN RJ-45 interface will be configured as a 2 port<br>c connecting with 2 PCs for access wireless network. |
|-----|------------------------------------------|------------|----------------------------------------------------------------------------------------------------|
|     | WLAN Mode                                |            | For wireless connected type 802.11 B/G mixed/ 802.11b only / 802.11G only                                                                                      |
|     | Remote                                   | AP SSID    | Define the same as your Wireless Router uses                                                                                                    |
|     | Remote                                   | AP MAC     | Define the same as your Wireless Router uses                                                                                                    |
|     | Remote                                   | АР Кеу     | Enter the remote AP Authorization Key (WPA-PSK / WPA2-PSK / WPAPSK ,WPA2PSK Mix Mode to Show)                                                                  |
|     | W-LAN Channel                            |            | Define the same as your Wireless Router uses                                                                                                    |
|     | W-LAN IP A                               | Assignment | 1.DHCP client<br>2.Static IP Address                                                                                                    |
|     | Stat                                     | ic IP      | Key in the W-LAN IP address, W-LAN Subnet mask and W-LAN Gateway from WISP                                                                                     |
|     | DHCP                                     | Client     | When the DHCP Client is enabled, the IP PBX will get the IP Address from Outdoor AP of WISP                                                                    |
|     | WLAN                                     | I SSID     | The service set identifier assigned to the wireless network (WLAN). Default SSID is <b>IPPBX</b>                                                               |
|     | Hide                                     | SSID       | Hide SSID prevents outside users from joining the network without knowing the wireless Network's ID, default is check SSID                                     |
|     | Authenticat                              | ion Method | Define the same as your Wireless Router uses. (OPEN / SHARED Mode)                                                                                             |
|     | Encrypti                                 | on Type    | Define the same as your Wireless Router uses. (OPEN / SHARED Mode                                                                                              |

Table 4-7. WISP & AP mode description

| WLAN<br>AC Setting | Enable           |   |              |
|--------------------|------------------|---|--------------|
| W-LAN Role         | WISP & AP        | ~ |              |
| WLAN Mode          | 802.11 B/G mixed | * |              |
| Remote AP SSID     | test_wps         |   | Q            |
| Remote AP MAC      |                  |   | ( Optional ) |

Figure 4-19. WISP & AP mode settings

**Scan usable network** : Select list to remote AP SSID (magnifying glass)

| Channel | RSSI | SSID       | BSSID             | Security |
|---------|------|------------|-------------------|----------|
|         | -72  | 5566       | 7a:b7:8b:ac:98:23 | TKIP     |
|         | -72  | 183        | 8e:f8:81:28:f8:51 | TKIP     |
|         | -76  | lifelove   | 00:15:e9:09:ad:b0 | WEP      |
|         | -36  | WAP-4035   | 00:30:4f:42:0b:d0 | WEP      |
| L       | -68  | wias       | 00:1a:4d:29:3e:24 | NONE     |
| 1       | -74  | GLOBALHOME | 00:13:d4:9e:eb:cb | WEP      |

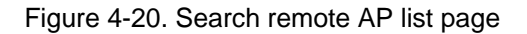

**Note** After scan and select the Outdoor AP, the channel and encryption method should be identical with the remote AP

Example:

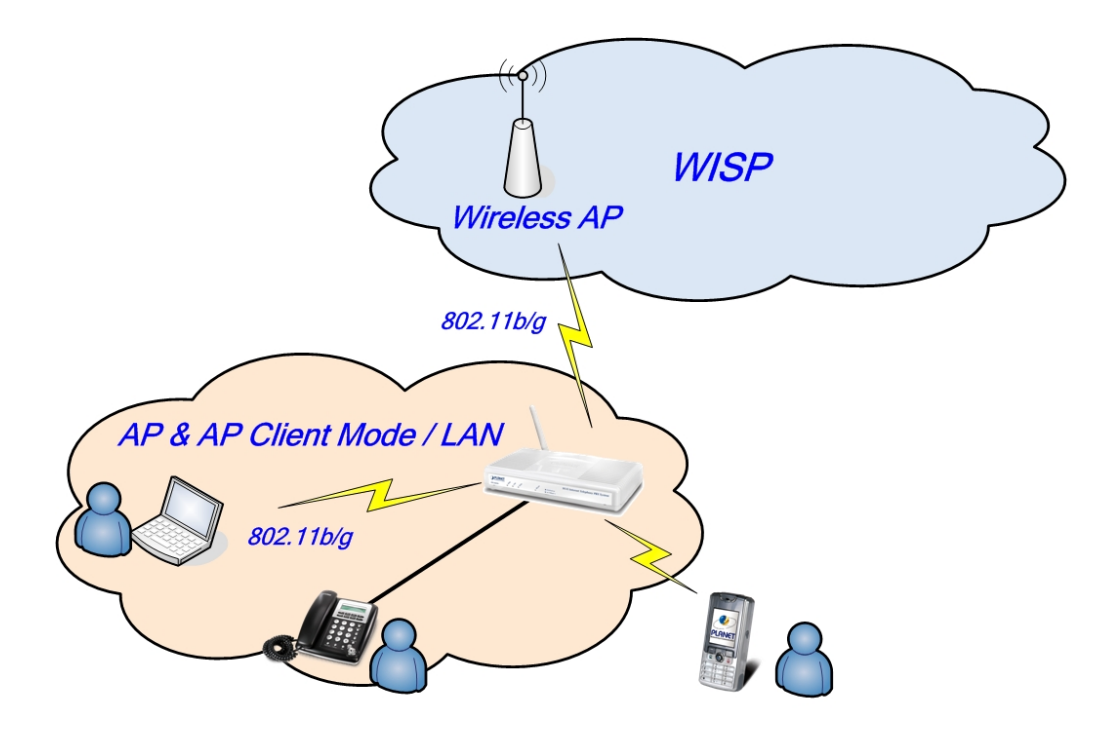

Figure 4-21. WISP & AP mode application

# Access Policy (For AP and WISP&AP mode)

| Access Policy       | In IP PBX security, an access control list is a list of "allow |
|---------------------|----------------------------------------------------------------|
| Access reney        | all / Reject all" to an MAC.                                   |
| Access Control List | MAX MAC List : 64                                              |

Table 4-8. Access policy description

#### **Network Settings**

Access Policy Setting

| Access Policy       | Allow all 💌                            |
|---------------------|----------------------------------------|
| Access Control List | 00:30:4f:54:5a:af<br>00:30:4f:13:45:0b |
|                     | Insert to list Delete from list        |

Figure 4-22. Access policy settings

#### **Network Settings**

Access Policy Setting

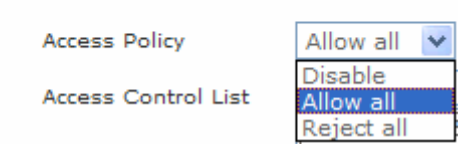

Figure 4-23. Access policy settings

#### **Static Route**

Static routes are special routes that the network administrator manually enters into the router configuration for local network management. You could build an entire network based on static routes. The problem with doing this is that when a network failure occurs, the static route will not change without you performing the change. This could be IP-PBX if the failure occurs when the administrator is not available.

The route table allows the user to configure and define all the static routes supported by the router.

#### **Network Settings**

Static Route

| Enable | Туре  | Target | Netmask       | Gateway | Action        |
|--------|-------|--------|---------------|---------|---------------|
|        | Net 💌 |        | 255.255.255.0 |         | Insert Change |

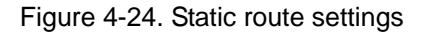

| Enable  | Enable/Disable the static route.                                                                                                    |
|---------|----------------------------------------------------------------------------------------------------|
| Туре    | Indicates the type of route as follows, Host for local connection and Net for network connection.                                                                                                    |
| Target  | Defines the base IP address (Network Number) that will be<br>compared with the destination IP address (after an AND with<br>NetMask) to see if this is the target route.                                                         |
| NetMask | The subnet mask that will be AND'd with the destination IP address<br>and then compared with the Target to see if this is the target route.                                                                                      |
| Gateway | The IP address of the next hop router that will be used to route traffic for this route. If this route is local (defines the locally connected hosts and Type = Host) then this IP address MUST be the IP address of the router. |
| Action  | Insert a new Static Router entry or update a specified entry.                                                                                                    |

#### NAT

NAT (Network Address Translation) serves three purposes:

- 1. Provides security by hiding internal IP addresses. Acts like firewall.
- 2. Enables a company to access internal IP addresses. Internal IP addresses that are only available within the company will not conflict with public IP.
- 3. Allows a company to combine multiple ISDN connections into a single internet connection.

|                                                      | stungs                                         |                         |                       |          |                                   |
|------------------------------------------------------|------------------------------------------------|-------------------------|-----------------------|----------|-----------------------------------|
| • NAT Sett                                           | ing                                            |                         |                       |          |                                   |
| Network Ad                                           | dress                                          | Enable                  |                       |          |                                   |
| IPSec Pass                                           | Through                                        | Enable                  |                       |          |                                   |
| PPTP Pass 7                                          | Through                                        | Enable                  |                       |          |                                   |
| L2TP Pass T                                          | Through                                        | Enable                  |                       |          |                                   |
| SIP ALG                                              |                                                | Enable                  |                       |          |                                   |
| NetMeeting                                           | ALG                                            | Enable                  |                       |          |                                   |
| DMZ                                                  |                                                | Enable                  |                       |          |                                   |
|                                                      |                                                | Submit                  | TRESER                |          |                                   |
| <ul> <li>Virtual Sector</li> </ul>                   | erver Mappi                                    | ng                      |                       |          |                                   |
| Virtual Second                                       | e <b>rver Mappi</b><br>WAN Port                | ng<br>Protocol          | LAN IP                | LAN Port | Action                            |
| Virtual Se     Enable                                | e <b>rver Mappi</b><br>WAN Port                | Protocol<br>TCP 💌       | LAN IP                | LAN Port | Action                            |
| Virtual Se     Enable     D     Port Trig            | erver Mappi<br>WAN Port                        | Protocol<br>TCP 💌       | LAN IP                | LAN Port | Action                            |
| Virtual Se     Enable     D     Port Trig     Enable | erver Mappi<br>WAN Port<br>ger<br>Trigger Port | ng<br>Protocol<br>TCP 💌 | LAN IP<br>Public Port | LAN Port | Action<br>Insert Change<br>Action |

Figure 4-25. NAT settings

NAT Setting

| NAT Setting                    |              |
|--------------------------------|--------------|
| Network Address<br>Translation | Enable       |
| IPSec Pass Through             | 🗹 Enable     |
| PPTP Pass Through              | 🗹 Enable     |
| L2TP Pass Through              | 🗹 Enable     |
| SIP ALG                        | Enable       |
| NetMeeting ALG                 | 🗹 Enable     |
| DMZ                            | Enable       |
| DMZ LAN IP                     | 192.168.0.11 |

Figure 4-26. NAT settings

| Network Address<br>Translation | Enable/Disable NAT.                                                                                                    |
|--------------------------------|----------------------------------------------------------------------------------------------------|
| IPSec Pass Through             | IPsec (Internet Protocol Security) is a framework for a set of protocols for<br>security at the network or packet processing layer of network<br>communication. Enable/Disable this framework verification.                                                                                                    |
| PPTP Pass Through              | PPTP (Point-to-Point Tunneling Protocol) is a protocol that allows<br>corporations to extend their own corporate network through private<br>"tunnels" over the public Internet. Enable/Disable this protocol verification.                                                                                                    |
| L2TP Pass Through              | L2TP (The Layer 2 Tunnel Protocol) is an emerging Internet Engineering<br>Task Force (IETF) standard that combines the best features of two<br>existing tunneling protocols: Cisco's Layer 2 Forwarding (L2F) and<br>Microsoft's Point-to-Point Tunneling Protocol (PPTP). L2TP is an<br>extension to the Point-to-Point Protocol (PPP), which is an important<br>component for VPNs. VPNs allow users and telecommuters to connect to<br>their corporate intranets or extranets. Enable/Disable this function.                                                                                                    |
| SIP ALG                        | SIP, the Session Initiation Protocol, is a signaling protocol for Internet conferencing, telephony, presence, events notification and instant messaging. Enable/Disable this protocol verification.                                                                                                    |
| DMZ                            | In computer networks, a DMZ (Demilitarized Zone) is a computer host or small network inserted as a "neutral zone" between a company's private network and the outside public network. It prevents outside users from getting direct access to a server that has company dIP-PBX. Think of DMZ as the front yard of your house. It belongs to you and you may put some things there, but you would put anything valuable inside the house where it can be properly secured. Setting up a DMZ is very easy. If you have multiple computer s, you can choose to simply place one of the computers between the Internet connection and the firewall. |
| DMZ IP LAN                     | If you have a computer that cannot run Internet applications properly from<br>behind the device, then you can allow the computer to have unrestricted<br>Internet access. Enter the IP address of that computer as a DMZ host with<br>unrestricted Internet access. Adding a client to the DMZ may expose that<br>computer to a variety of security risks; so only use this option as a last<br>resort.                                                                                                    |

Table 4-10. NAT description

# Virtual Server Mapping

The device can be configured as a virtual server so that remote users accessing services such as Web or FTP services via the public (WAN) IP address can be automatically redirected to local servers in the

LAN network. Depending on the requested service (TCP/UDP port number), the device redirects the external service request to the appropriate server within the LAN network. You will only need to input the LAN IP address of the computer running the service and enable it.

A Virtual Server is defined as a service port, and all requests to this port will be redirected to the computer specified by the server IP.

Virtual Server Mapping

| Enable | WAN Port | Protocol | LAN IP       | LAN Port | Action        |
|--------|----------|----------|--------------|----------|---------------|
|        | 80       | TCP V    | 192.168.0.17 | 80       | Insert Change |

Enable Enable/Disable the virtual server mapping, default setting is Disable. The port number on the WAN side that will be used to access the virtual service. Enter the WAN Port number, e.g. enter 80 to WAN Port represent the Web (http server), or enter 25 to represent SMTP (email server). Note: You can specify maximum 32 WAN Ports. The protocol used for the virtual service. Select a protocol type is Protocol TCP or UDP. The server computer in the LAN network that will be providing the LAN IP virtual services. Enter the IP address of LAN. The port number of the service used by the Private IP computer. LAN Port Enter the LAN port number. Insert a new WAN port or update a specified WAN port. Action

Figure 4-27. Virtual server mapping settings

Table 4-11. Virtual server mapping description

#### Port Trigger

Some applications require multiple connections, such as Internet gaming, video conferencing, Internet telephony and others. These applications have difficulties working through NAT (Network Address Translation). If you need to run applications that require multiple connections, specify the port normally associated with an application in the "Trigger Port" field, select the protocol type as TCP (Transmission Control Protocol) or UDP (User DIP-PBXgram Protocol), then enter the public ports associated with the trigger port to open them for inbound traffic.

#### Port Trigger

| Enable | Trigger Port | Trigger Type | Public Port | Public Type | Action        |
|--------|--------------|--------------|-------------|-------------|---------------|
|        | 40           | TCP 💌        | 40          | TCP 💌       | Insert Change |

Figure 4-28. Port trigger settings

| Enable       | Enable/Disable the port trigger, default setting is Disable.                |
|--------------|-----------------------------------------------------------------------------|
| Trigger Port | This is the port used to trigger the application. It can be either a single |
|              | port or a range of ports.                                                   |
| Trigger Type | This is the protocol used to trigger the special application.               |
|              | This is the port number on the WAN side that will be used to access         |
| Public Port  | the application. You may define a single port or a range of ports. You      |
|              | can use a comma to add multiple ports or port ranges.                       |
| Public Type  | This is the protocol used for the special application.                      |
| Action       | Insert a new Port Trigger or update a specified Port Trigger.               |
|              | Table 4.40 Don't triagen description                                        |

Table 4-12. Port trigger description

#### **Packet Filter**

Controlling access to a network by analyzing the incoming packets and letting they pass or halting them based on the IP addresses of the source. (This function can be useful for residential screening as well – for parental screening or other)

| vork Set          | tings                                      |            |          |                 |       |          |           |         |                            |
|-------------------|--------------------------------------------|------------|----------|-----------------|-------|----------|-----------|---------|----------------------------|
| Packet F<br>WAN 🗹 | ilter<br>Enable                            |            |          |                 |       |          |           |         |                            |
| Enable            | Source IP                                  | Dest. Port | Protocol | Block           |       | Day      | Time      |         | Action                     |
|                   |                                            |            | TCP      | Always          |       | •        | 00:00 🔻 ~ | 00:00 🔻 | Insert<br>Change           |
|                   |                                            |            |          |                 |       |          |           |         |                            |
|                   |                                            |            |          |                 |       |          |           |         |                            |
|                   |                                            |            |          |                 |       |          |           |         |                            |
|                   | Enable                                     |            |          |                 |       |          |           |         |                            |
| LAN 🗹 I<br>Enable | Enable<br>Source IP                        | Dest. Port | Protocol | Block           |       | Day      | Time      | ;       | Action                     |
| LAN 🗹 I<br>Enable | Enable<br>Source IP                        | Dest. Port | Protocol | Block<br>Always |       | Day      | Time      | 00:00 💌 | Action<br>Insert<br>Change |
| LAN 🔽 I<br>Enable | Enable<br>Source IP                        | Dest. Port | Protocol | Block<br>Always | All   | Day      | Time      | 00:00 💌 | Action<br>Insert<br>Change |
| LAN 🗹 I<br>Enable | Enable<br>Source IP                        | Dest. Port | Protocol | Block<br>Always | All   | Day<br>V | Time      | 00:00   | Action<br>Insert<br>Change |
| LAN V I           | Enable<br>Source IP                        | Dest. Port | Protocol | Block<br>Always | All   | Day      | Time      |         | Action<br>Insert<br>Change |
| LAN I             | Enable<br>Source IP<br>Enable<br>MAC Addre | Dest. Port | Protocol | Block<br>Always | I All | Day<br>V | Time      | 00:00 💌 | Action<br>Insert<br>Change |

Figure 4-29. Packet filter settings

#### > WAN

| WAN<br>Enable/Disable | The WAN IP port packet filter function, control a network IP port, default setting is <i>Enable</i> . |
|-----------------------|----------------------------------------------------------------------------------------------------|
| Enable                | Enable/Disable the Internet to WAN IP source port rules, default setting is <i>Disable</i> .          |
| Source IP             | This is the filter WAN IP address. Example: 209.131.36.158                                            |
| Dest. Port            | This is the port used for source IP service.                                                          |
| Protocol              | This Protocol Used for the source IP service. Select either TCP or UDP.                               |
| Block                 | Wan IP Port Block time setting. Select Always or By Schedule.                                         |
| Day                   | Block Day setting, select a All / Mon-Sat./ Mon-Fri./Mon./ Tues./<br>Wed./Thu./Fri./Sat./Sun.         |
| Time                  | Block Time setting, select time range is 00:00 to 23:59.                                              |
|                       | Table 4-13. Packet filter-WAN description                                                             |

#### > LAN

| LAN<br>Enable/Disable | Internet to LAN filter function, default setting is <i>Enable</i> . A prohibitive rule set should only allow the necessary Internet/DMZ services to LAN (Local Area Network) clients. |
|-----------------------|----------------------------------------------------------------------------------------------------|
| Enable                | Enable/Disable the WAN IP source port rules, default setting is <i>Disable</i> .                                                                                                    |
| Source IP             | This is the filter source IP address to LAN.                                                                                                    |
| Dest. Port            | This is the port used for source IP.                                                                                                    |
| Protocol              | This Protocol Used for the WAN Filter service. Select either TCP or UDP.                                                                                                    |
| Day                   | Block Day setting, select All / Mon-Sat./ Mon-Fri./Mon./<br>Tues./ Wed./Thu./Fri./Sat./Sun.                                                                                           |
| Time                  | Block Time setting, select time range is 00:00 to 23:59                                                                                                    |
|                       | Table 4-14. Packet filter-LAN description                                                                                                    |

# > MAC

| MAC<br>Enable/Disable | Form internet MAC filter function, default setting is <i>Enable</i> . |
|-----------------------|-----------------------------------------------------------------------|
| Block                 | Wan IP Port Block time Setting. Select Always or By Schedule.         |

| Dav  | Block Day setting, select a All / Mon-Sat./ Mon-Fri./Mon./ |  |  |  |
|------|------------------------------------------------------------|--|--|--|
| Day  | Tues./ Wed./Thu./Fri./Sat./Sun.                            |  |  |  |
| Time | Block Time setting, select time range is 00:00 to 23:59    |  |  |  |
|      | Table 4-15. Packet filter-MAC description                  |  |  |  |

#### **URL Filter**

URL filter allows you to block sites based on a black list and white list. Sites matching the black list but not matching the white list will be automatically blocked and closed.

| Enable |           |                   |        |
|--------|-----------|-------------------|--------|
| Enable | Client IP | URL Filter String | Action |

Figure 4-30. URL filter settings

| Enable            | Enable/Disable the URL filter function, default setting is       |
|-------------------|------------------------------------------------------------------|
|                   | Disable.                                                         |
| Enable            | Enable/Disable Block URL to the Clinet IP, default setting is    |
|                   | Disable                                                          |
| Client IP         | This is the Clinet IP is LAN address. Example:                   |
|                   | 192.168.0.100                                                    |
| URL Filter String | This is the filter URL. <i>Example</i> : "http://www.yahoo.com/" |
|                   |                                                                  |

Table 4-16. URL filter description

#### Security

Intrusion Detection has powerful management and analysis tools that let your IT administrator see what's going on in your network. Such as whose surfing the Web, and gives you the tools to block access to inappropriate Web sites.

Malicious code (also called vandals) is a new breed of Internet threat that cannot be efficiently controlled by conventional antivirus software alone. In contrast to viruses that require a user to execute a program in order to cause damage, vandals are auto-executable applications

| Intrusion Detection      | Enable   |
|--------------------------|----------|
| Drop Malicious<br>Packet | 🗹 Enable |

Figure 4-31. Security settings

| Intrusion      | Detection | Enable / Disable , network / internet security protection.              |
|----------------|-----------|-------------------------------------------------------------------------|
| Drop<br>Packet | Malicious | Enable / Disable , Detect and drop malicious application layer traffic. |
|                |           | Table 4-17. Security description                                        |

#### UPnP

UPnP provides support for communication between control points and devices. The network media, the TCP/IP protocol suite and HTTP provide basic network connectivity and addressing needed. On top of these open, standard, Internet based protocols, UPnP defines a set of HTTP servers to handle discovery, description, control, events, and presentation.

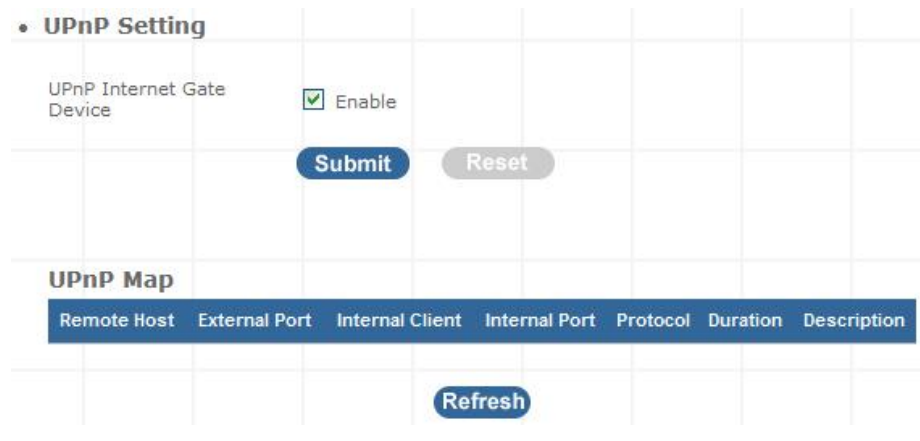

Figure 4-32. UPnP settings

 UPNP Internet
 Gate
 Enable/Disable
 UPNP
 Service
 to
 working,
 default

 Device
 setting is Disable.
 setting is Disable.
 setting is Disable.
 setting is Disable.
 setting is Disable.
 setting is Disable.
 setting is Disable.
 setting is Disable.
 setting is Disable.
 setting is Disable.
 setting is Disable.
 setting is Disable.
 setting is Disable.
 setting is Disable.
 setting is Disable.
 setting is Disable.
 setting is Disable.
 setting is Disable.
 setting is Disable.
 setting is Disable.
 setting is Disable.
 setting is Disable.
 setting is Disable.
 setting is Disable.
 setting is Disable.
 setting is Disable.
 setting is Disable.
 setting is Disable.
 setting is Disable.
 setting is Disable.
 setting is Disable.
 setting is Disable.
 setting is Disable.
 setting is Disable.
 setting is Disable.
 setting is Disable.
 setting is Disable.
 setting is Disable.
 setting is Disable.
 setting is Disable.
 setting is Disable.
 setting is Disable.
 setting is Disable.
 setting is Disable.
 setting is Disable.
 setting is Disable.
 setting is Disable.
 setting is Dis Dis Disable.

#### Table 4-18. UPnP description

#### **Call Out Block List**

The DDNS (Dynamic DNS) service allows you to alias a dynamic IP address to a static hostname, allowing your computer to be more easily accessed from various locations on the Internet. Without

DDNS, the users should use the WAN IP to reach internal server. It is inconvenient for the users if this IP is dynamic. With DDNS supported, you apply a DNS name (e.g., <u>www.IPPBX.com</u>) for your server (e.g., Web server) from a DDNS server. The outside users can always access the web server using the www.IP-PBX.com regardless of the WAN IP.

When you want your internal server to be accessed by using DNS name rather than using the dynamic IP address, you can use the DDNS service. The DDNS server allows to alias a dynamic IP address to a static hostname.

Unlike DNS that only works with static IP addresses, DDNS works with dynamic IP addresses, such as those assigned by an ISP or other DHCP server. DDNS is popular with home networkers, who typically receive dynamic, frequently-changing IP addresses from their service provider.

DDNS is a method of keeping a domain name linked to a changing (dynamic) IP address. With most Cable and DSL connections, you are assigned a dynamic IP address and that address is used only for the duration of that specific connection. With the IP-PBX, you can setup your DDNS service and the IP-PBX will automatically update your DDNS server every time it receives a different IP address.

#### **Network Settings**

DDNS Setting

| DDNS                       | 🗹 Enable     |
|----------------------------|--------------|
| DDNS Server Type           | DynDns.org   |
| DDNS Username              |              |
| DDNS Password              |              |
| Confirmed Password         |              |
| Hostname to register       |              |
| DDNS Interval Registration | Enable       |
|                            | Submit Reset |

Figure 4-33. DDNS settings

| Enable               | Enable/Disable the DDNS service, default setting is Disable.        |
|----------------------|---------------------------------------------------------------------|
| DDNS Server Type     | The IP-PBX support two types of DDNS, DynDns.org or No-IP.com       |
| DDNS Username        | The username which you register in DynDns.org or No-IP.com website. |
| DDNS Password        | The password which you register in DynDns.org or No-IP.com website. |
| Confirmed Password   | Confirm the password which you typing.                              |
| Hostname to register | The hostname which you register in DynDns.org or No-IP.com          |

website

Table 4-19. DDNS description

#### **SNTP**

The simple network management protocol (SNMP) forms part of the internet protocol suite as defined by the Internet Engineering Task Force (IETF). SNMP is used by network management systems to monitor network-attached devices for conditions that warrant administrative attention. It consists of a set of standards for network management, including an Application Layer protocol, a dIP-PBXbase schema, and a set of dIP-PBX objects.

| e<br>(default:public) |
|-----------------------|
| (default:public)      |
|                       |
| (default:private)     |
|                       |
| (default:public)      |
|                       |

Figure 4-34. SNMP settings

| (Support SNMP version 1 or SNMP version 2c)                                       |        |
|-----------------------------------------------------------------------------------|--------|
|                                                                                   |        |
| SNMP Read Community SNMP Read Community string so that EPICenter can              |        |
| retrieve information.(default :public)                                            |        |
| Specifies the name of the SNMP write community to w                               | hich   |
| SNMP Write Community the printer device that this actual destination represent    | S      |
| belongs.(Default:private)                                                         |        |
| Defines an SNMP trap host to which AppCelera wi                                   | l send |
| trap messages. (Default address is empty)                                         |        |
| The SNMP trap community name. The community                                       | name   |
| <b>SNMP Trap Community</b> functions as a password for sending trap notifications | to the |
| target SNMP manager. (Default: public).                                           |        |

Table 4-20. SNMP description

# Chapter 5 5 Management

## **Admin Account**

The administrator account can access the management interface through the web browser.

| Administrator Account  |          |
|------------------------|----------|
| Administrator Name     | admin    |
| Administrator Password |          |
| Confirm Password       |          |
| Remote Administration  | ✓ Enable |
| Http port for remote   | 8080     |
| 22 M 81 83 92 83 92    | 0.0.0.0  |

Figure 5-1. Management settings

|                           | Assign a name to represent the administrator account. Maximum 16 $$     |
|---------------------------|-------------------------------------------------------------------------|
| Administrator Name        | characters. Legal characters can be the upper letter "A" to "Z", lower  |
|                           | letter "a" to "z", digit number "0" to "9" and an underscore sign; "_". |
|                           | Assign an administrator password. Maximum 16 characters and             |
| Administrator             | minimum 6 characters with mix of digits and letters characters. Legal   |
| Password                  | characters can be the upper letter "A" to "Z", lower letter "a" to "z", |
|                           | digit number "0" to "9" and an underscore sign"_".                      |
|                           | Enter the administrator password again. Remote Administrator            |
| Confirm Password          | allows the device to be configured through the WAN port from the        |
|                           | Internet using a web browser. A username and password is still          |
|                           | required to access the browser-based management interface.              |
| Domoto Administration     | Enable/Disable to access from remote site. Default setting is           |
| Remote Administration     | "Disable".                                                              |
| little mont for none of t | If you allowed the access from the remote site, assign the http port    |
| http port for remote      | used to access the IP-PBX. Default port number is "8080".               |
|                           | Internet IP address of the computer that has access to the IP-PBX.      |
| Domoto odministration     | Assign the legal IP address.                                            |
|                           | Example: http://x.x.x.x8080 where as x.x.x.x is the WAN IP              |
|                           | address and 8080 is the port used for the Web-Management                |
|                           | interface.                                                              |
|                           |                                                                         |

**V**Note

The administrator name and password are <u>case-sensitive</u> and the "blank" character is an *illegal character* Only the administrator account has the ability to

change account password.

# Date & Time

### Manual Time Setting

#### Management

| • | Date | /Time |
|---|------|-------|
|---|------|-------|

| Date Time Set By   | Manual Time Setting C NTP Time Server     ■ |
|--------------------|---------------------------------------------|
| Time Zone          | (GMT+08:00) Beijing, Singapore, Taipei      |
| Daylight Saving    |                                             |
| Date Value Setting | Year: 2007 💌 Month: 08 💌 Day: 16 💌          |
| Time Value Setting | Hour: 17 Minute: 27 V Second: 27 V          |
|                    | Submit                                      |

#### Figure 5-2. Date/Time-Manual time settings

| Manual Time Setting   | Set up the time manually. |
|-----------------------|---------------------------|
| <b>T F</b> A <b>B</b> |                           |

Table 5-2. Date/Time-Manual time description

#### NTP Time Server

#### Management

| Management          |                                          |
|---------------------|------------------------------------------|
| • Date/Time         |                                          |
| Date Time Set By    | C Manual Time Setting ⓒ NTP Time Server  |
| Time Zone           | (GMT+08:00) Beijing, Singapore, Taipei 💌 |
| Daylight Saving     |                                          |
| NTP Update Interval | 24 hours (11000, default:24)             |
| NTP Server 1        | pool.ntp.org                             |
| NTP Server 2        |                                          |
|                     | Submit                                   |

Figure 5-3. Date/Time-NTP time settings

| NTP Time Server               | Protocol used to help match your system clock with an accurate    |  |
|-------------------------------|-------------------------------------------------------------------|--|
|                               | time source. For example atomic clock or a server.                |  |
| Time Zone                     | Choose your time zone, Default is (GMT+8:00) Beijing,             |  |
|                               | Singapore, Taipei.                                                |  |
|                               | Enable / Disable. Default is Disabling, time during which clocks  |  |
| Daylight Saving               | are set one hour ahead of local standard time; widely adopted     |  |
|                               | during summer to provide extra daylight in the evenings.          |  |
| NTB Undata Interval           | Default is 24 hours; This is used to select the frequency of. NTP |  |
|                               | updates.                                                          |  |
| NTP Server 1                  | Default is "pool.ntp.org", NTP Server address.                    |  |
| NTP Server 2Default is empty. |                                                                   |  |
|                               | Table 5-3. Date/Time-NTP time description                         |  |

### **Ping Test**

This useful diagnostic utility can be used to check if a computer is on the Internet. It sends ping packets and listens for replies from the specific host. Enter in a host name or the IP address that you want to ping (Packet Internet Groper) and click Ping. *Example:* www.yahoo.com or 209.131.36.158

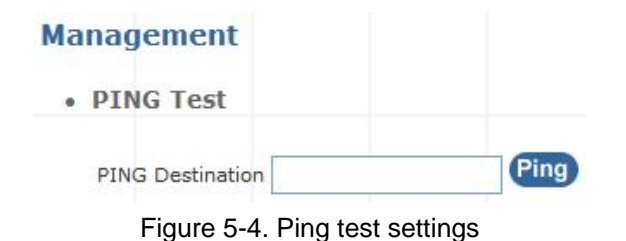

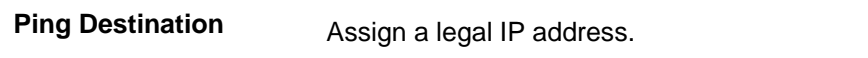

Table 5-4. Ping test description

#### Save & Restore

All settings can be saving to a local file. Pervious device configuration can also be restored by upload a local file back to the device.

| Manage  | ment                                                      |
|---------|-----------------------------------------------------------|
| • Save/ | Restore Setting                                           |
| Save    | Save device current configuration to local file Save      |
| Restor  | e Upload a local file to restore as device configuration: |
|         | Browse Restore                                            |

Figure 5-5. Save/Restore settings

#### **Factory Default**

This function is used to restore all the parameters back to factory default setting. You can use the Save/Restore Setting to check the factory default configuration, after you click on the Set button.

#### Management

Factory Default Setting

Set device configuration to Factory default setting:

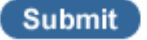

Figure 5-6. Factory default settings

#### **Admin Account**

You can upgrade the firmware of the device using this tool. Make sure that the firmware you want to use is saved on the local hard drive of your computer. Click on Browse to search the local hard drive for the firmware to be used for the update. Upgrading the firmware will not change any of your system settings but it is recommended that you save your system settings before doing a firmware upgrade.

| Firmware Update |                |
|-----------------|----------------|
| Firmware File   | Browse) Upload |

Figure 5-7. Firmware update settings

| Firmware Name | Select that you want to upgrade Firmware version. |  |
|---------------|---------------------------------------------------|--|
|               | Table 5-5. Firmware undate description            |  |

Table 5-5. Firmware update description

# Appendix A

# How to use Call Parking function

The followings are the Call Park function settings, and all of VoIP devices (ATA, GW and IP Phone) were registered with Wi-Fi IP PBX.

- > Extension to Dial for Parking Calls: 700
- > Extensions to park calls on :701-720

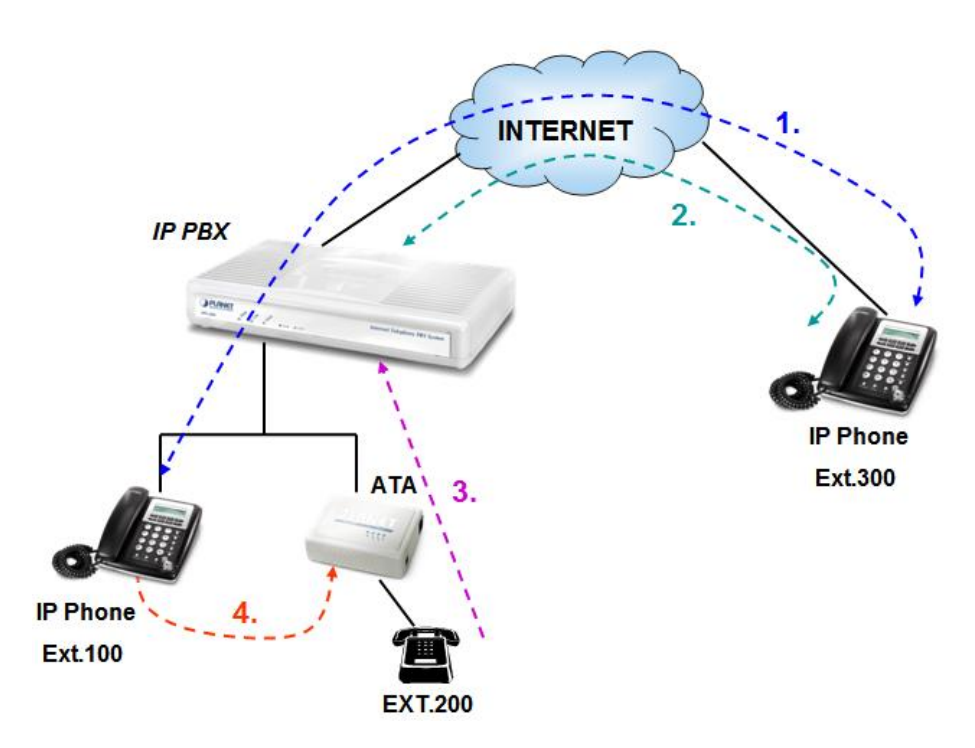

Figure A-1. Call Parking sample scenario

- 1. Ext.100 and Ext.300 are talking.
- 2. Ext.300 press Transfer button and dial "**700#**" to carry out the Call Parking function, and the voice guide will tell Ext.300 a retrieve number (ex:701) to set parking call (At this moment, the remote extension will hear the holding music.)
- 3. Ext.200 dial retrieve number (ex:701) to pick up call.
- 4. Ext.100 are talking with Ext.200

# Appendix B

# How to use Call Pick-up function

The followings are the Call Pickup function settings, and all of VoIP devices (ATA, GW and IP Phone) were registered with IP PBX.

#### Pickup Extension: \*8

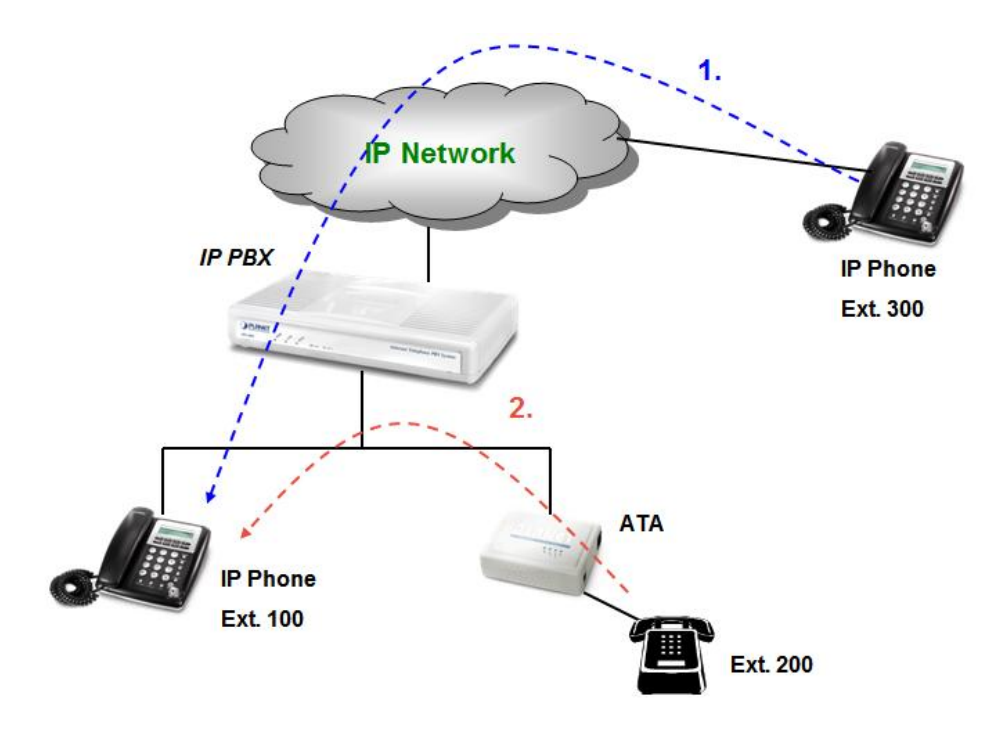

Figure B-1. Call Pickup sample scenario

- 1. Ext.300 call to Ext.100, and Ext.100 is ringing.
- 2. Ext.200 dial **\*\*8#**" to pickup the call for Ext.100, and Ext.200 is talking with Ext.300.

# **Record Voice Guide Process**

IPX-300W provides **Record Voice Menu by Phone** function. Please register your VoIP devices to Wi-Fi IP PBX at first, and then check the Record voice code from "**IP PBX Setup -> record Voice Menu**" page.

| Record Voice Mer | าน     |        |
|------------------|--------|--------|
| Record voice     | *9     | Ex:*9  |
| Play voice       | *10    | Ex:*10 |
| Default voice    | *11    | Ex:*11 |
| Password         | 1234   |        |
|                  |        |        |
|                  | Submit |        |

Figure C-1. Record voice menu settings

VoIP devices dial **\*9** to entry the Record Voice Menu, then refer to the following record processes to record the Voice Menu.

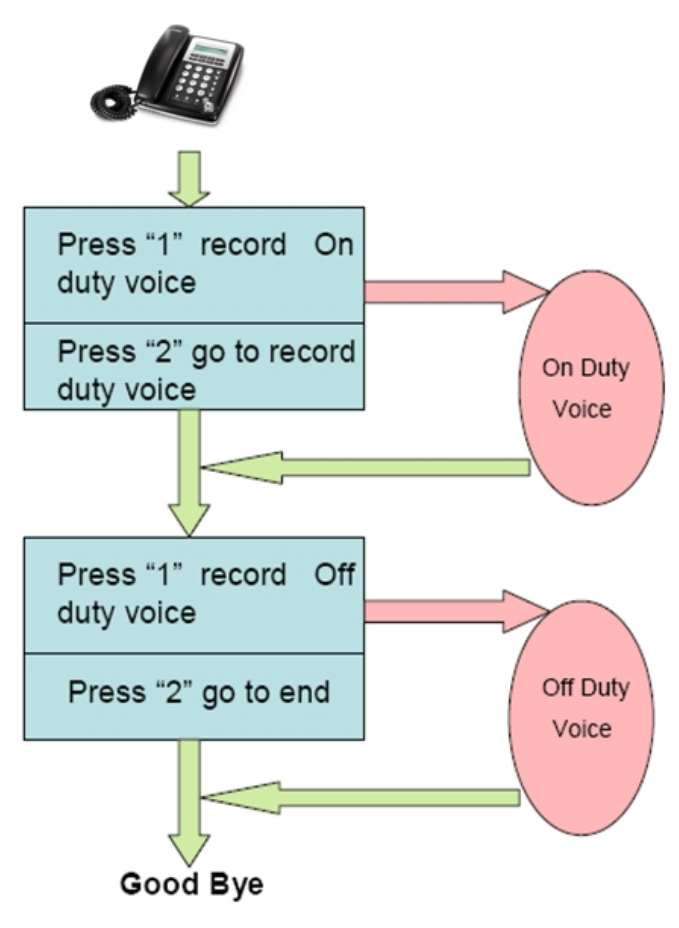

Figure C-2. Voice record processes

# **Appendix D**

# **Voice Communication Samples**

The chapter shows you the concept and command to help you configure your IP PBX System through sample configuration. And provide several ways to make calls to desired destination in IP PBX. In this section, we'll lead you step by step to establish your first voice communication via web browsers operations.

#### IP Phone and Wi-Fi Phone register to IPX-300W

In the following samples, we'll introduce IP Phone and Wi-Fi Phone register to IP PBX applications.

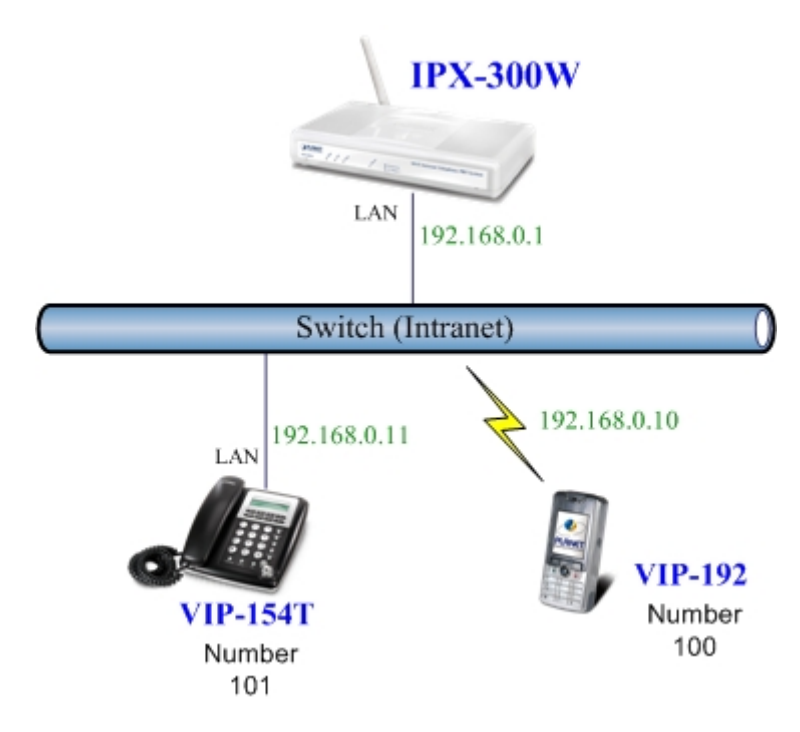

Figure D-1. Topology of instruction example

#### Machine Configuration:

#### STEP 1:

Please log in IP PBX via web browser and browse to "**Network Setup -> WLAN Setting**" configuration menu. Enable the WLAN and setup the related configuration. The sample configuration screen is shown below:

| WLAN                                                                                                    | Enable                                                                                                    |                                                                                                    |
|----------------------------------------------------------------------------------------------------|----------------------------------------------------------------------------------------------------|----------------------------------------------------------------------------------------------------|
| W-LAN Role                                                                                                    | AP Only                                                                                                    | ~                                                                                                    |
| WLAN Mode                                                                                                    | 802.11 B/G mixed                                                                                                    | ×                                                                                                    |
| W-LAN Channel                                                                                                    | Auto 2.422GHZ                                                                                                    | (channel 3) 💌 (default: Channel 10 )                                                                              |
| WLAN SSID                                                                                                    | IPPBX                                                                                                    | Hide SSID                                                                                                    |
| Authentication Method                                                                                                    | OPEN                                                                                                    | (default: OPEN )                                                                                                  |
| Encryption Type                                                                                                    | WEP                                                                                                    | ~                                                                                                    |
| WEP Encryption Length                                                                                                    | 64-bit WEP                                                                                                    | ¥                                                                                                    |
| CA HIL WED, Eater E AC                                                                                                    | CII characters or 10 h                                                                                                    | nexadecimal characters ("0-9", "A-F") for each Key                                                                |
| 4).<br>128-bit WEP: Enter 13 /<br>(1-4).<br>If AP/Clinet enabled , a                                                                               | ASCII characters or 2<br>nd encryption type is                                                                                                 | 6 hexadecimal characters ("0-9", "A-F") for each I<br>WEP . AP and Client will use the same WEP key               |
| <ul> <li>4).</li> <li>128-bit WEP: Enter 13 /<br/>(1-4).</li> <li>If AP/Clinet enabled , a</li> <li>Key 1</li> </ul>                               | ASCII characters or 2<br>nd encryption type is<br>HEX O ASCII                                                                                  | 6 hexadecimal characters ("0-9", "A-F") for each H<br>WEP . AP and Client will use the same WEP key<br>1234567890 |
| <ul> <li>a),</li> <li>128-bit WEP: Enter 13 / (1-4).</li> <li>If AP/Clinet enabled , a</li> <li>Key 1</li> <li>Key 2</li> </ul>                    | ASCII characters or 2<br>nd encryption type is<br>HEX O ASCII<br>HEX O ASCII                                                                   | 6 hexadecimal characters ("0-9", "A-F") for each I<br>WEP . AP and Client will use the same WEP key<br>1234567890 |
| <ul> <li>a).</li> <li>128-bit WEP: Enter 13 /<br/>(1-4).</li> <li>If AP/Clinet enabled , a</li> <li>Key 1</li> <li>Key 2</li> <li>Key 3</li> </ul> | ASCII characters or 2<br>nd encryption type is<br>$\odot$ HEX $\bigcirc$ ASCII<br>$\odot$ HEX $\bigcirc$ ASCII<br>$\odot$ HEX $\bigcirc$ ASCII | 6 hexadecimal characters ("0-9", "A-F") for each H<br>WEP . AP and Client will use the same WEP key<br>1234567890 |

Figure D-2. WLAN Setting of IPX-300W

#### STEP 2:

Browse to "IP PBX Setup → User Extensions Setup" configuration menu.

| IP | PBX Setup             |                      |           |        |
|----|-----------------------|----------------------|-----------|--------|
| •  | User Extensions       | Setting              |           |        |
|    | Add New User Extensio | ns Add               |           |        |
|    | Extensions List       | Extension Max is 100 |           |        |
|    | User Extension        | Password             | Caller Id | Action |
|    |                       |                      |           |        |

Figure D-3. User extension setting of IP PBX

#### STEP 3:

Click the "Add" button to create extension account ext.100 and ext.101.

| User Extension Advance    | e Setup        |
|---------------------------|----------------|
| User Extension            | 100            |
| Password                  | 123            |
| Caller Id                 | 100            |
| • Call group / Pickup gr  | oup select     |
| Call Group                |                |
| Pickup Group              |                |
| Call forward option       |                |
| Call Forward Always       |                |
| Call Forward on Busy      |                |
| Call Forward on No Answer | IF Time 20 Sec |
| Voice mail                |                |
| Voicemail                 | Enable         |
|                           | Submit Reset   |

Figure D-4. Add extension setting of IP PBX

#### STEP 4:

Please log in VIP-154T and browser to "SIP setting  $\rightarrow$  Domain Service" configuration menu. Insert the account/password information then save and reboot machine. The sample configuration screen is shown below:

# Service Domain Settings

You could set information of service domains in this page.

| Active:            | ⊙ On Off              |        |           |                  | 5×   |
|--------------------|-----------------------|--------|-----------|------------------|------|
| Display Name:      | 101                   | ſ      | Data mate | ch with Figure [ | D-3. |
| Line Number:       | 101 -                 | $\leq$ | IP PBX's  | extension settir | ngs  |
| Register Name:     | 101                   |        |           |                  |      |
| Register Password: | •••                   | (      | The IP ad | dress            |      |
| Domain Server:     | 192.168.0.1 of IP PBX |        |           |                  |      |
| Proxy Server:      | 192.168.0.1           |        |           |                  |      |
| Outbound Proxy:    |                       |        |           | 1                |      |

Figure D-5. Web page of VIP-154T

#### STEP 5:

Please take VIP-192 and setup the wireless network to connect with IP PBX (IPX-300W) by keypad menu method. Then log in VIP-192 via web browser and browser to "**SIP Settings**" configuration menu. Insert the Register and Outbound Proxy IP Address information.

| SIP Pho                                 | ne Setting                                |  |  |
|-----------------------------------------|-------------------------------------------|--|--|
| SIP Phone Port Number                   | 5060 [1024 - 65535]                       |  |  |
| Registr                                 | ar Server                                 |  |  |
| Registrar Server Domain Name/IP Address | 192.168.0.1                               |  |  |
| Registrar Server Port Number            | 5060 [1024 - 65535] The IP address        |  |  |
| Authentication Expire Time              | 3600 sec. (Default: 3600 sec.)[60 - 9999] |  |  |
| Outbound 1                              | Proxy Server                              |  |  |
| Outbound Proxy Domain Name/IP Address   | 192.168.0.1                               |  |  |
| Outbound Proxy Port Number              | 5060 [1024 - 65535]                       |  |  |

Figure D-6. SIP settings of VIP-192

Then browse to "SIP Account Settings" configuration menu and fill in the account/password information. The sample configuration screen is shown below:

| SIP                      | Account Setting                |
|--------------------------|--------------------------------|
| Default Account          | Account 1 💌                    |
| Ac                       | count 1 Setting                |
| Account Active           | O Disable      Enable          |
| Display Name             | 100 Data match with Figure D-3 |
| SIP User Name            | 100 — PBX's extension settings |
| Authentication User Name | 100                            |
| Authentication Password  | •••                            |
| Register Status          | Register                       |

Figure D-7. SIP account settings of VIP-192

#### STEP 6:

After both of devices have registered to IP PBX successfully, it could browse to "Information -> PBX Extension Status" page to show the registration status:

| Infoma | tion         |        |            |              |             |        |
|--------|--------------|--------|------------|--------------|-------------|--------|
| • Exte | nsion Status |        |            |              |             |        |
|        | O Register O | KI     | the Teleph | one ! 💥 Regi | ster Unknov | vn!    |
|        | Num          | Status | Num        | Status       | Num         | Status |
|        | 100          | 0 10   | 1          |              |             | _      |

Figure D-8. Extension status

#### Test the Scenario:

- 1. VIP-154T pick up the telephone
- 2. Dial the number: 100 (VIP-192) shall be able to connect to the VIP-192

3. Then the VIP-192 should ring. Please repeat the same dialing steps on VIP-192 to establish the first voice communication from VIP-154T

#### IP Phone and Wi-Fi Phone make off-Net calls via Gateway

In the following samples, we'll introduce VIP-154T and VIP-192 makes off-Net Calls (PSTN calls) via VIP-480FO applications.

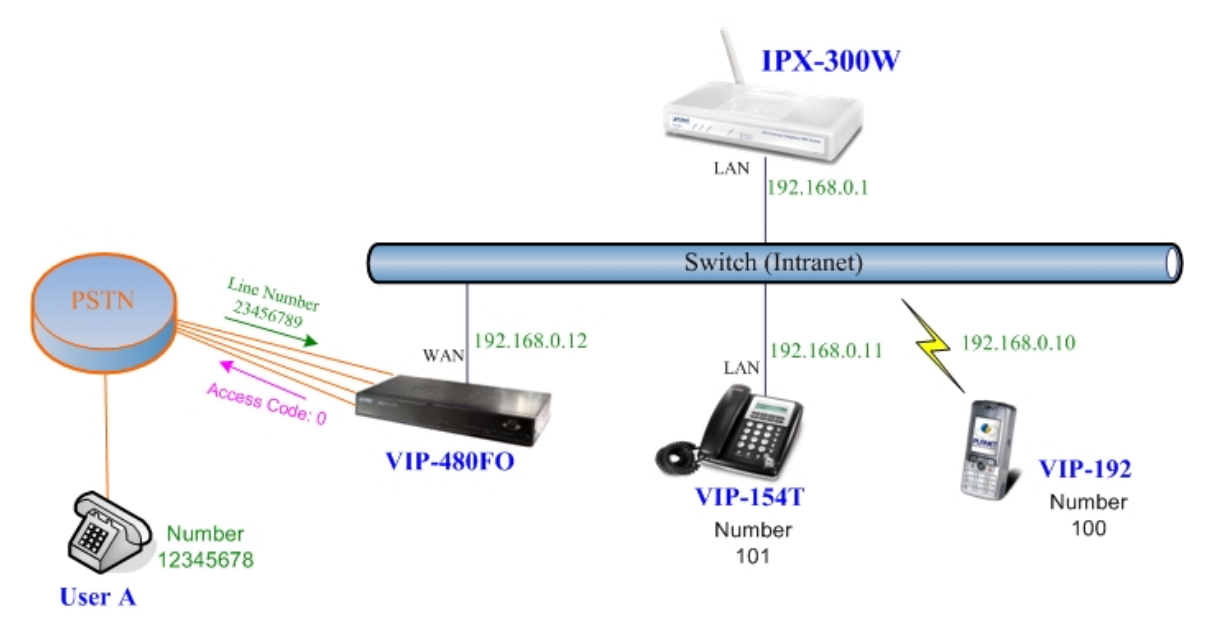

Figure D-9. Installation example with VIP-480FO

#### Machine Configuration:

#### STEP 1:

Please refer to the first sample and let VIP-154T and VIP-192 register to IP PBX.

#### STEP 2:

Please log in IP PBX via web browser and browse to "IP PBX Setup → User Extensions Setup" configuration menu to add four accounts for VIP-480FO using.

| dd New User Extensions | Add                |           |           |       |
|------------------------|--------------------|-----------|-----------|-------|
| extensions List Ex     | tension Max is 100 |           |           |       |
| User Extension         | Password           | Caller Id | Actio     | n     |
| 100                    | 123                | 100       | Advance   | elete |
| 101                    | 123                | 101       | Advance D | elete |
| 200                    | 123                | 200       | Advance D | elete |
| 201                    | 123                | 201       | Advance D | elete |
| 202                    | 123                | 202       | Advance D | elete |
| 203                    | 123                | 203       | Advance   |       |
|                        |                    |           |           |       |

Figure D-10. Add accounts for VIP-480FO

#### STEP 3:

Browse to "IP PBX Setup  $\rightarrow$  Attendant Extension" configuration menu. Assign an attendant number which inexistence extension in Extension List and the sample configuration screen is shown below:

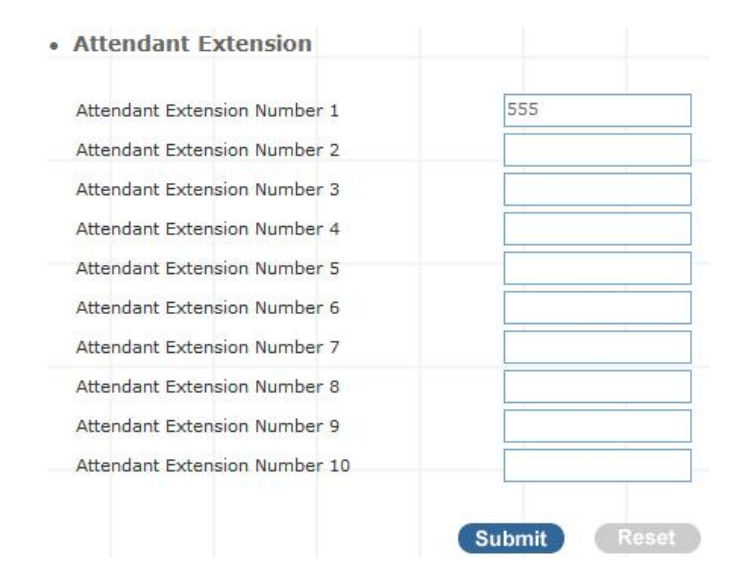

Figure D-11. Assign an attendant number

Pressing the "Submit" button for activate the configuration.

#### STEP 4:

Browse to "IP PBX Setup  $\rightarrow$  Dialing Rules" configuration menu. Add a dialing rule for making off-Net calls via VIP-480FO, and press the "Insert" button for activate the configuration.

| Phone NO.          | Delete Length | Prefix NO. | Dest. IP/DNS | Port | Action |
|--------------------|---------------|------------|--------------|------|--------|
| Max Rule is 100    |               |            |              |      |        |
| Outgoing Prefix No | 1             | Ex:9       |              | G    | hange  |
| Dialing Rules      |               |            |              |      |        |

Figure D-12. Add dialing rule for grab the FXO ports of VIP-480FO

#### STEP 5:

Please log in VIP-480FO via web browser and browse to "Advance Setup  $\rightarrow$  VoIP Setup  $\rightarrow$  VoIP Basic" configuration menu. Insert the account/password information and set up the hunting function. The sample configuration screen is shown below:

|     |        | Por | t Number / Password S | setting(MAX 20 digit) : |                 |        |
|-----|--------|-----|-----------------------|-------------------------|-----------------|--------|
| No. | Number | Reg | Account               | Password                | Register Status | Reason |
| 1   | 200    |     | 200                   |                         | Success         | OK     |
| 2   | 201    |     | 201                   |                         | Success         | ОК     |
| 3   | 202    |     | 202                   |                         | Success         | OK     |
| 4   | 203    |     | 203                   |                         | Success         | ОК     |

Figure D-13. Set up the number of FXO ports of VIP-480FO

| SIP Hunting Table : |                                     |  |  |  |
|---------------------|-------------------------------------|--|--|--|
| No.                 | Hunting Member                      |  |  |  |
| 90                  | Port 1 🗹 Port 2 🗹 Port 3 🗹 Port 4   |  |  |  |
| 2                   | Port 1 🗹 Port 2 🗹 Port 3 🗹 Port 4   |  |  |  |
| 3                   | Port 1 Port 2 Port 3 Port 4         |  |  |  |
| 4                   | 💌 Port 1 💌 Port 2 💌 Port 3 🗹 Port 4 |  |  |  |

Figure D-14. Set up the Hunting Member of FXO ports

|                            | SIP Proxy Setting : |    |
|----------------------------|---------------------|----|
| Domain/Realm               | 192.168.0.1         |    |
| SIP Proxy Server           | 192.168.0.1/5060    | -  |
|                            | use net2phon        | ie |
| Register Interval(seconds) | 900                 |    |
| SIP Authentication         | 💿 Enable 🔘 Disable  |    |
| Outbound Proxy Server      | 0.0.0.00            |    |

Figure D-15. Set up the Proxy Server IP address for register to IPX-300W

### STEP 6:

Browse to "**Dialing Plan**" configuration menu. Add an Incoming Dial Plan (no.0) for redirect the PSTN outgoing calls to FXO ports.

| ı | Incoming no. | Length of<br>Number | Delete<br>Length | Prefix no. | Destination<br>telephone port | Operation |
|---|--------------|---------------------|------------------|------------|-------------------------------|-----------|
| 1 | 0            | 1~1                 | 1                | None       | 1                             |           |
|   |              | ~                   |                  |            |                               | ADD       |

Figure D-16. Add an incoming dial plan

#### STEP 7:

Browse to "**Port Status**" configuration menu. Fill in the auto attendant number **555** to all of ports. (Where 555 is the auto-attendant number of IP PBX )

| iivuiit Delity                  | 💿 Disable 🔘 Enable |
|---------------------------------|--------------------|
| Hotline Delay Time(Max. 20 sec) | 3 sec              |
| -                               |                    |
| Port 1 number                   | 555                |
| Port 2 number                   | 555                |
| Port 3 number                   | 555                |
|                                 |                    |

Figure D-17. Hot Line to auto-attendant of IPX-300W

#### STEP 8:

After all of devices have registered to IP PBX successfully, the **Extension Status** page will show the registration status:

| Register ( |        | on the Teleph | one ! 😭 F | Register Unknov | vn!    |
|------------|--------|---------------|-----------|-----------------|--------|
| Num        | Status | Num           | Status    | Num             | Status |
| 203        |        | 202           | 0         | 201             | 0      |
| 200        |        | 101           |           | 100             |        |

Figure D-18. Extension status page with Phone and Gateway registered

#### > Test the Scenario:

- 1. VIP-154T pick up the telephone
- 2. Dial the number: 0 shall be able to connect to the port 1 of VIP-480FO
- 3. Then the telephone will hear the dial tone from PSTN lines, and dial the number: 12345678 shall be able connect to the User A.
- 4. Then the telephone of User A will ringing, User A can pick up the handset and talk with VIP-154T.
- 5. Both VIP-154T and User A hang up the calls.
- 6. User A pick up the telephone and dial the number: 23456789 should be able to connect to the Auto Attendant System of IP PBX.
- 7. The User A will hear the prompts, and dial the extension number: 100 shall be able connect to the VIP-192.
- 8. Then the VIP-192 should will ringing, and it to pick up the call then talk with User A.

# Appendix E

# **IPX-300 Series Specifications**

| Product                            | Internet Telephony PBX System                       | Wi-Fi Internet Telephony PBX System                                                                                                    |  |
|------------------------------------|-----------------------------------------------------|----------------------------------------------------------------------------------------------------|--|
| Model                              | IPX-300                                             | IPX-300W                                                                                                    |  |
| Hardware                           |                                                     |                                                                                                    |  |
| WLAN Standards                     | -                                                   | IEEE 802.11 b/g                                                                                                    |  |
| Wireless Frequency<br>Range        | -                                                   | 2.4GHz ~ 2.4835 GHz                                                                                                    |  |
| Security                           | -                                                   | 64/128 bit WEP data encryption, WPA,<br>WPA-PSK, WPA2, WPA2-PSK, WPA /<br>WPA2 mix mode, WPAPSK / WPA2PSK<br>mix mode                                   |  |
| Operating Frequencies<br>/ Channel | -                                                   | USA / Canada: 2.412 GHz - 2.426 GHz<br>(11 channels)<br>Europe: 2.412 GHz - 2.472 GHz (13<br>channels)<br>Japan: 2.412 GHz - 2.477 GHz (14<br>channels) |  |
| Data Rate                          | -                                                   | 802.11b: CCK (11Mbps,5.5Mbps),<br>DQPSK (2Mbps), DBPSK (1Mbps)<br>802.11g: OFDM (54Mbps, 48Mbps,<br>36Mbps, 24Mbps, 18Mbps, 12Mbps,<br>9Mbps, 6Mbps)    |  |
| Wireless Signal Range*             | -                                                   | Indoors: Up to 230 ft (70 meters)<br>Outdoors: Up to 1050 ft (320 meters)                                                                               |  |
| LAN                                | 1 RJ-45 (10/100Base-TX, Auto-Sensing/Switching)     |                                                                                                    |  |
| WAN<br>Standards and Protocol      | 1 RJ-45 (10/100Base-TX, Auto-S                      | ensing/Switching)                                                                                                    |  |
| Call control                       | SIP 2.0 (RFC3261) , SDP (RFC 2                      | 2327), Symmetric RTP                                                                                                    |  |
| Registration                       | Max. 100 nodes / SIP IP phones/ ATA / FXO gateways  |                                                                                                    |  |
| Calls                              | Max. 30 concurrent calls                            |                                                                                                    |  |
| Voice CODEC Support                | G.723, G.726, G.729, G.711, GSM, iLBC               |                                                                                                    |  |
|                                    | DTMF detection and generation                       |                                                                                                    |  |
| Voice Processing                   | sing In-Band and Out-of-Band (RFC 2833), (SIP INFO) |                                                                                                    |  |
|                                    | Supports password authentication                    | n using MD5 digest                                                                                                    |  |
|                                    | Auto Attendant (AA)                                 |                                                                                                    |  |
|                                    | Interactive Voice Response (IVR)                    |                                                                                                    |  |
|                                    | Records IVR via IP Phone                            |                                                                                                    |  |
| PRX features                       | Voicemail Support (VM)                              |                                                                                                    |  |
| T DA leatures                      | Voicemail Send to E-mail                            |                                                                                                    |  |
|                                    | Call Detailed Record (CDR)                          |                                                                                                    |  |
|                                    | User Management via Web Brow                        | rsers                                                                                                    |  |
|                                    | Web Firmware Upgrade                                |                                                                                                    |  |

|                           | Poskup and Postara Configuratio                                                                                                    | n filo                                      |  |  |
|---------------------------|----------------------------------------------------------------------------------------------------|---------------------------------------------|--|--|
|                           |                                                                                                    |                                             |  |  |
|                           | Dianlaye 100 Degistered Llose's C                                                                                                  | Notice Line sistered / Desistered / On Coll |  |  |
|                           | Displays 100 Registered User's S                                                                                                   | status: Unregistered / Registered / Un-Call |  |  |
|                           | Displays 20 Registered Trunk's S                                                                                                   | tatus: Unregistered / Registered            |  |  |
|                           | Fax Support using G./11 Pass-Tr                                                                                                    | nrough or 1.38**                            |  |  |
|                           | Caller ID                                                                                                    |                                             |  |  |
|                           | Call Group                                                                                                    |                                             |  |  |
|                           | Call Hold                                                                                                    |                                             |  |  |
|                           | Call Waiting                                                                                                    |                                             |  |  |
|                           | Call Transfer                                                                                                    |                                             |  |  |
|                           | Call Forward (Always, Busy, No Answer)                                                                                             |                                             |  |  |
| Call leatures             | Call Pickup                                                                                                    |                                             |  |  |
|                           | Call Park                                                                                                    |                                             |  |  |
|                           | Call Resume                                                                                                    |                                             |  |  |
|                           | Music on Hold                                                                                                    |                                             |  |  |
|                           | Three-way conference with featu                                                                                                    | re phones (VIP-154T series, VIP-155PT/      |  |  |
|                           | 350PT/ 550PT and ATA series: VIP-156/ 157/ 158 / 161W)                                                                             |                                             |  |  |
| Internet Sharing          |                                                                                                    |                                             |  |  |
| Protocol                  | TCP/IP, UDP/RTP/RTCP, HTTP, ICMP, ARP, NAT, DHCP, PPPoE, DNS                                                                       |                                             |  |  |
| Advanced Function         | NAT/Bridge mode, DHCP server, Static Route, DMZ, Virtual Server, Port<br>Trigger, Packet / URL Filter, UPnP, DDNS, SNMP, Ping test |                                             |  |  |
| Network and Configuration | on                                                                                                    |                                             |  |  |
| Connection Type           | Static IP, PPPoE, DHCP                                                                                                    |                                             |  |  |
| Management                | HTTP Web Browser                                                                                                    |                                             |  |  |
|                           | Sustam: 1 DW/D                                                                                                    | System: 1, PWR                              |  |  |
| LED Indiantions           |                                                                                                    | WAN: 1, LNK/ACT                             |  |  |
|                           |                                                                                                    | LAN: 1, LNK/ACT                             |  |  |
|                           | LAN: 1, LNK/ACT                                                                                                    | WLAN: 1, LNK/ACT                            |  |  |
| Environment               |                                                                                                    | 1                                           |  |  |
| Dimension (W x D x H)     | 180 x 110 x 25 mm                                                                                                    |                                             |  |  |
| Operating Temperature     | 0~40 degree C, 0~90% humidity                                                                                                    |                                             |  |  |
| Power Requirement         | 12V DC                                                                                                    |                                             |  |  |
| EMC/EMI                   | CE, FCC Class B                                                                                                    |                                             |  |  |
|                           | * Signal Range depends on the u                                                                                                    | sed antenna                                 |  |  |
|                           | **T38 support is dependent on fax machine. SIP provider and petwork /                                                              |                                             |  |  |
| Remark                    | **T.38 support is dependent on                                                                                                    | fax machine, SIP provider and network /     |  |  |